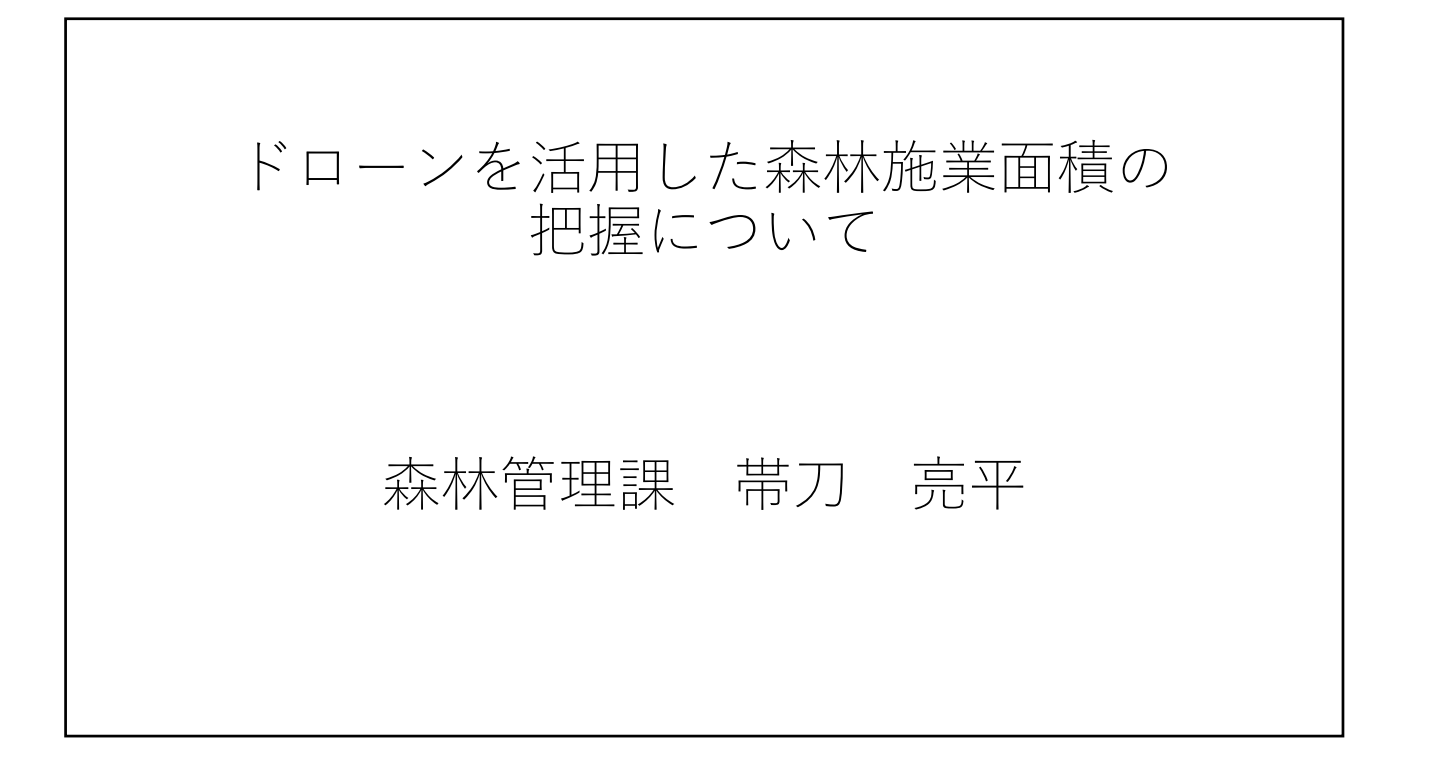

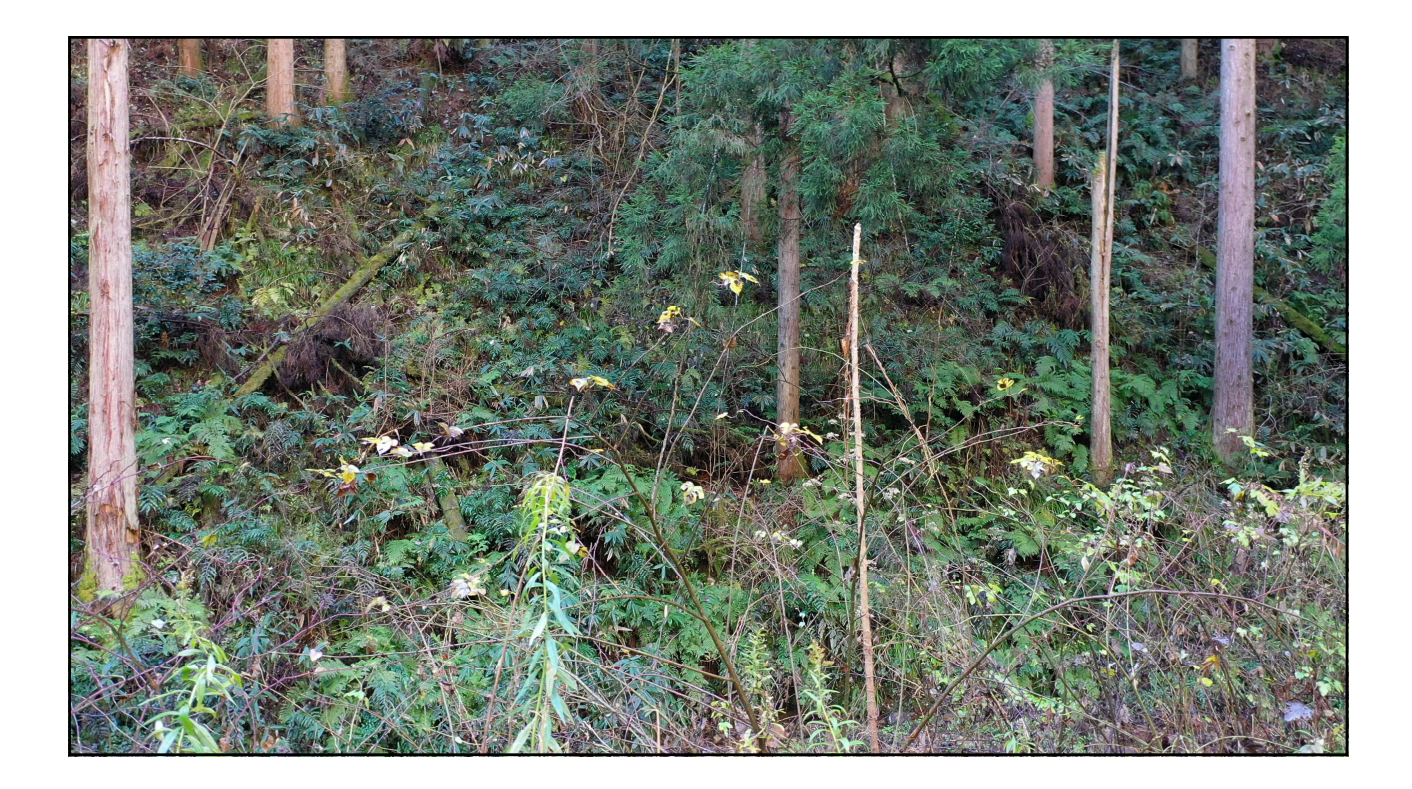

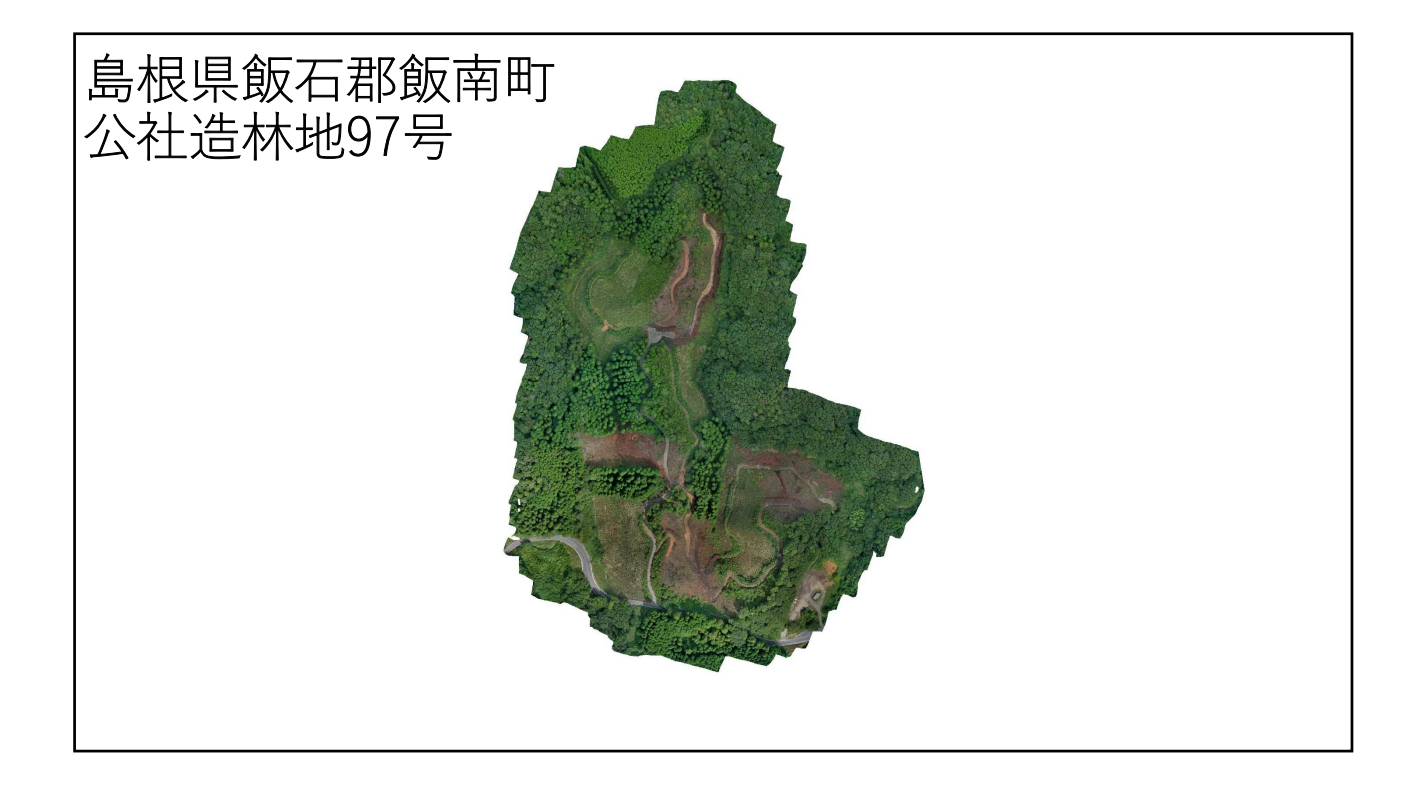

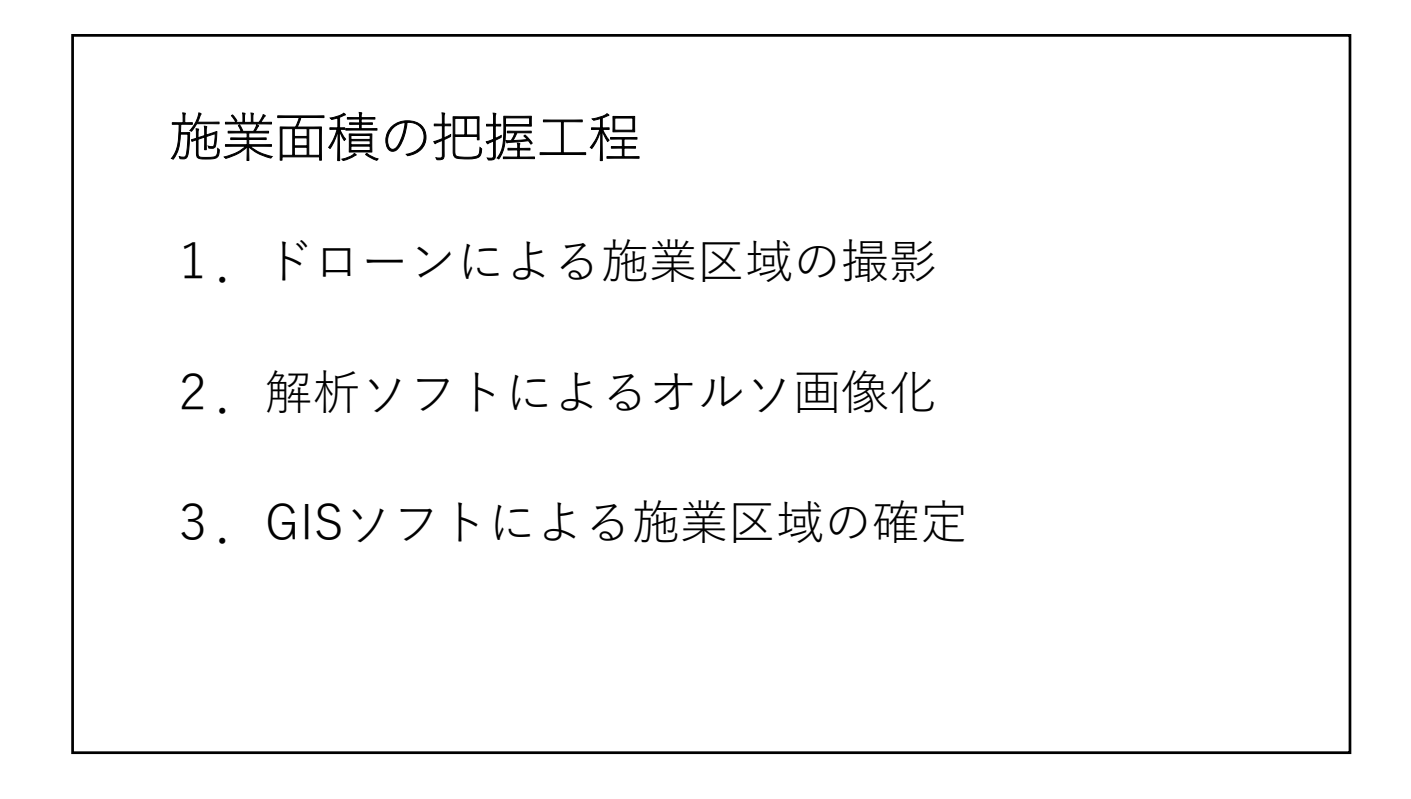

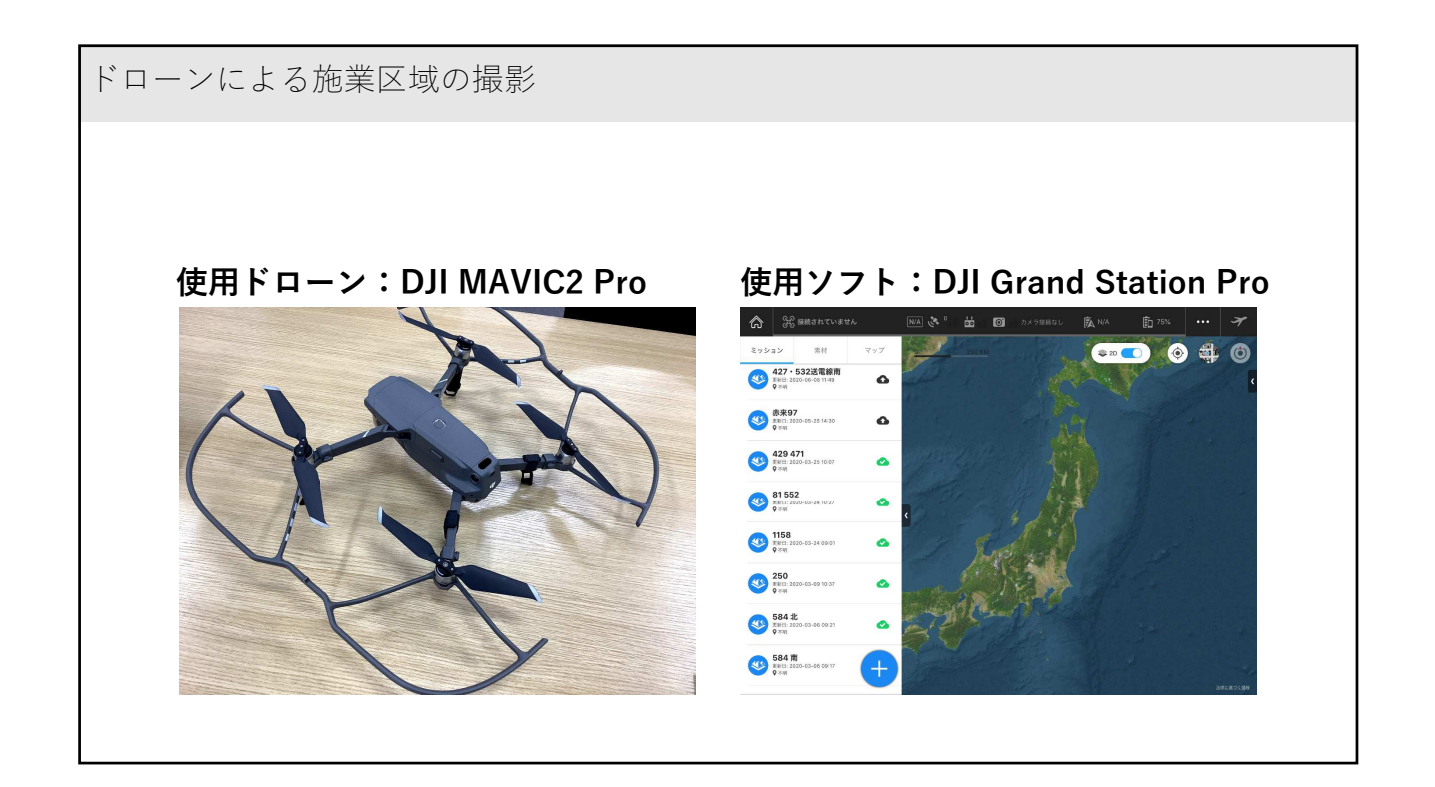

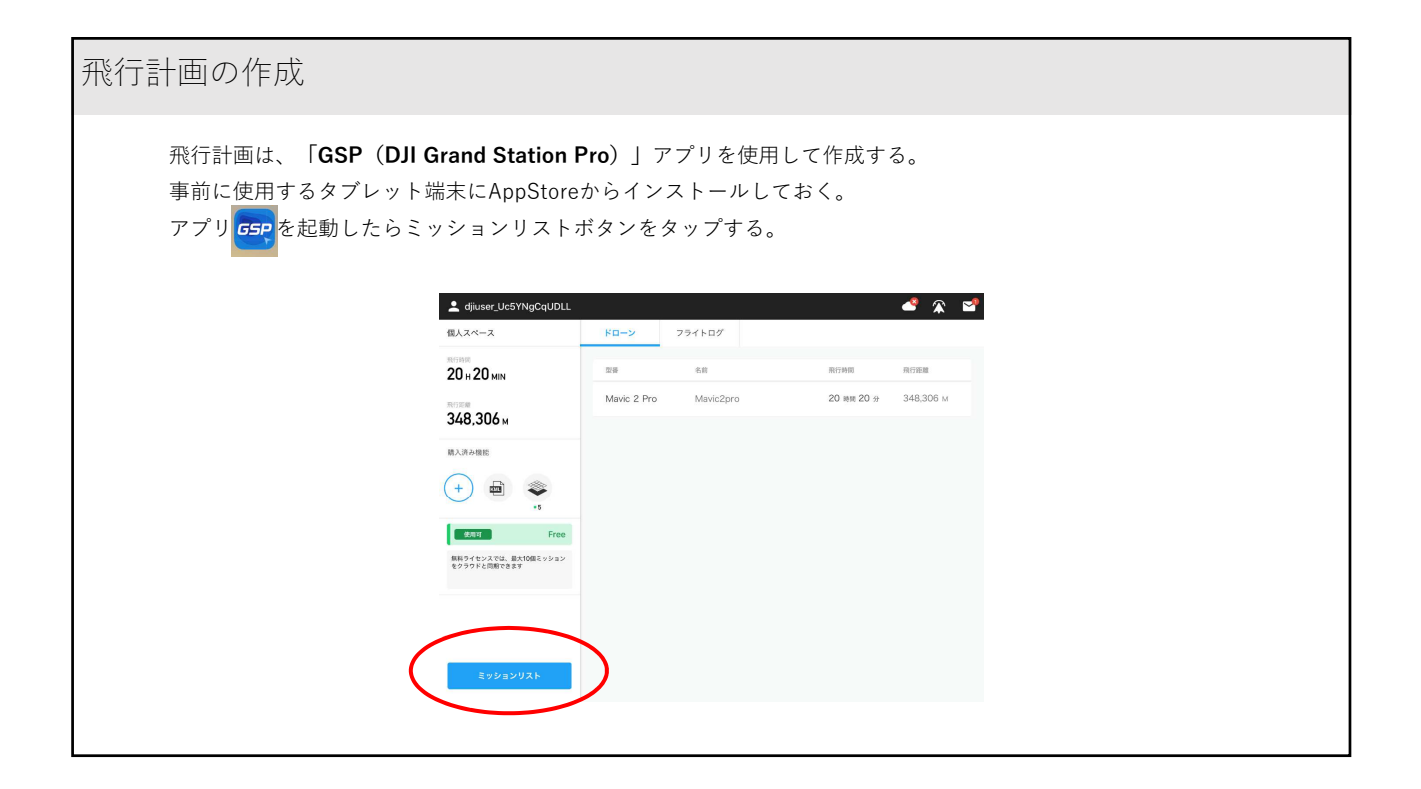

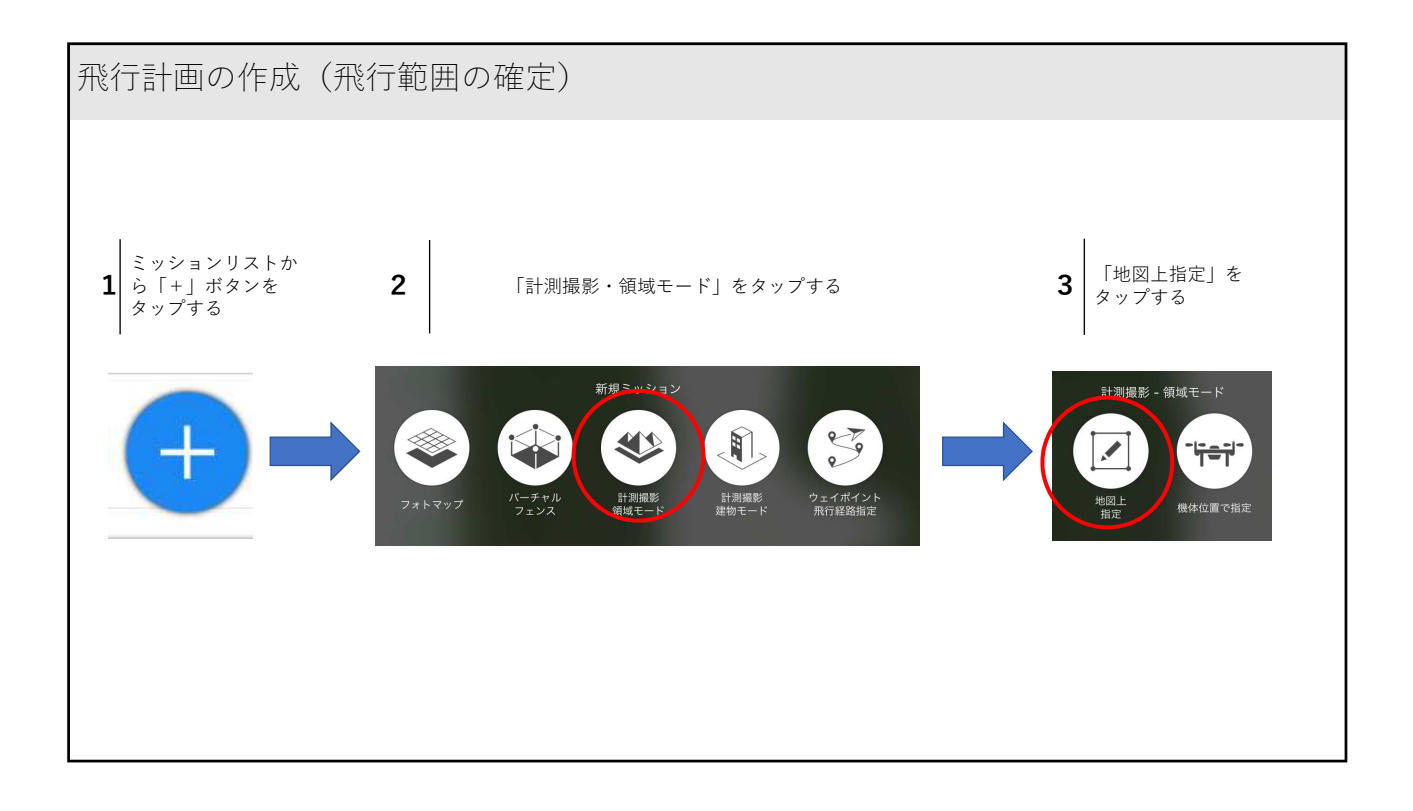

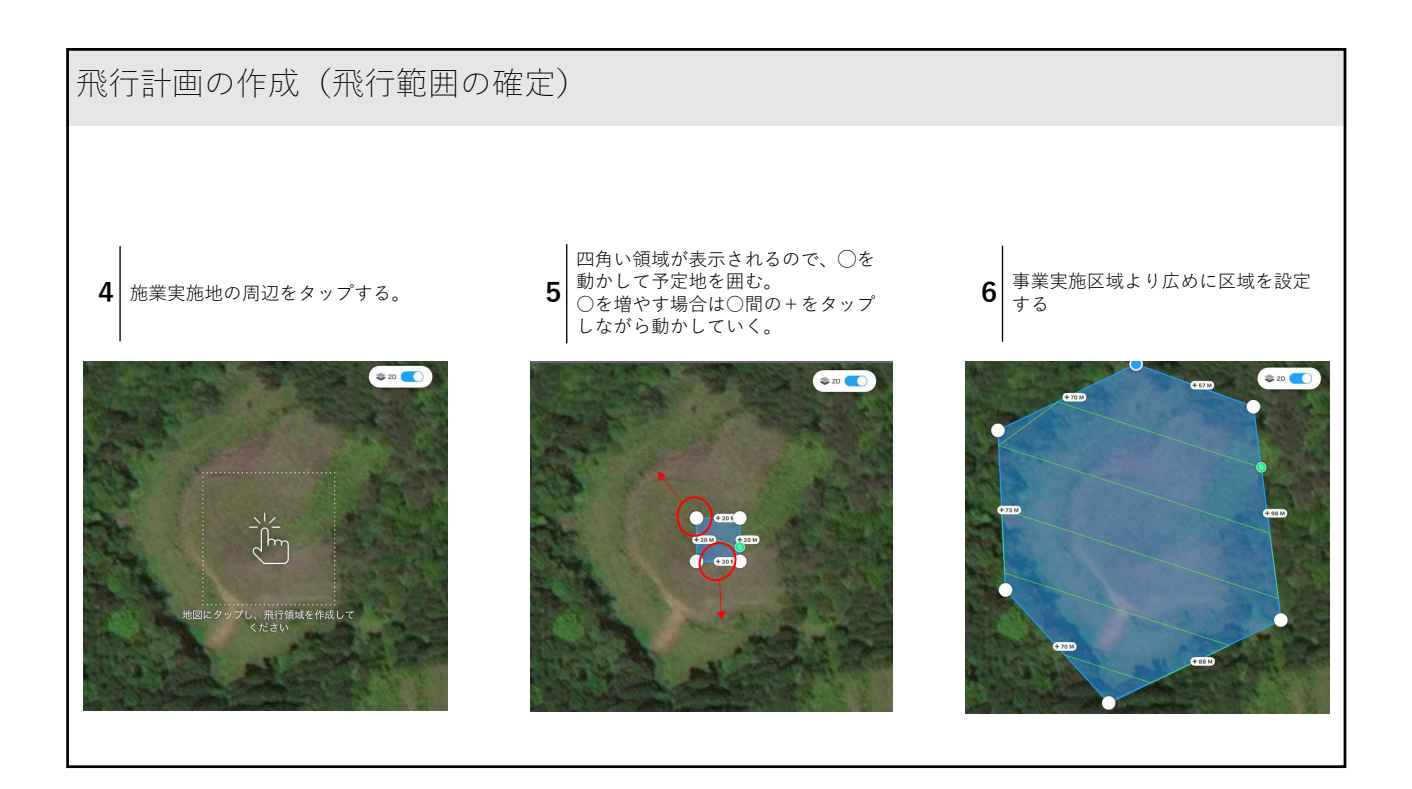

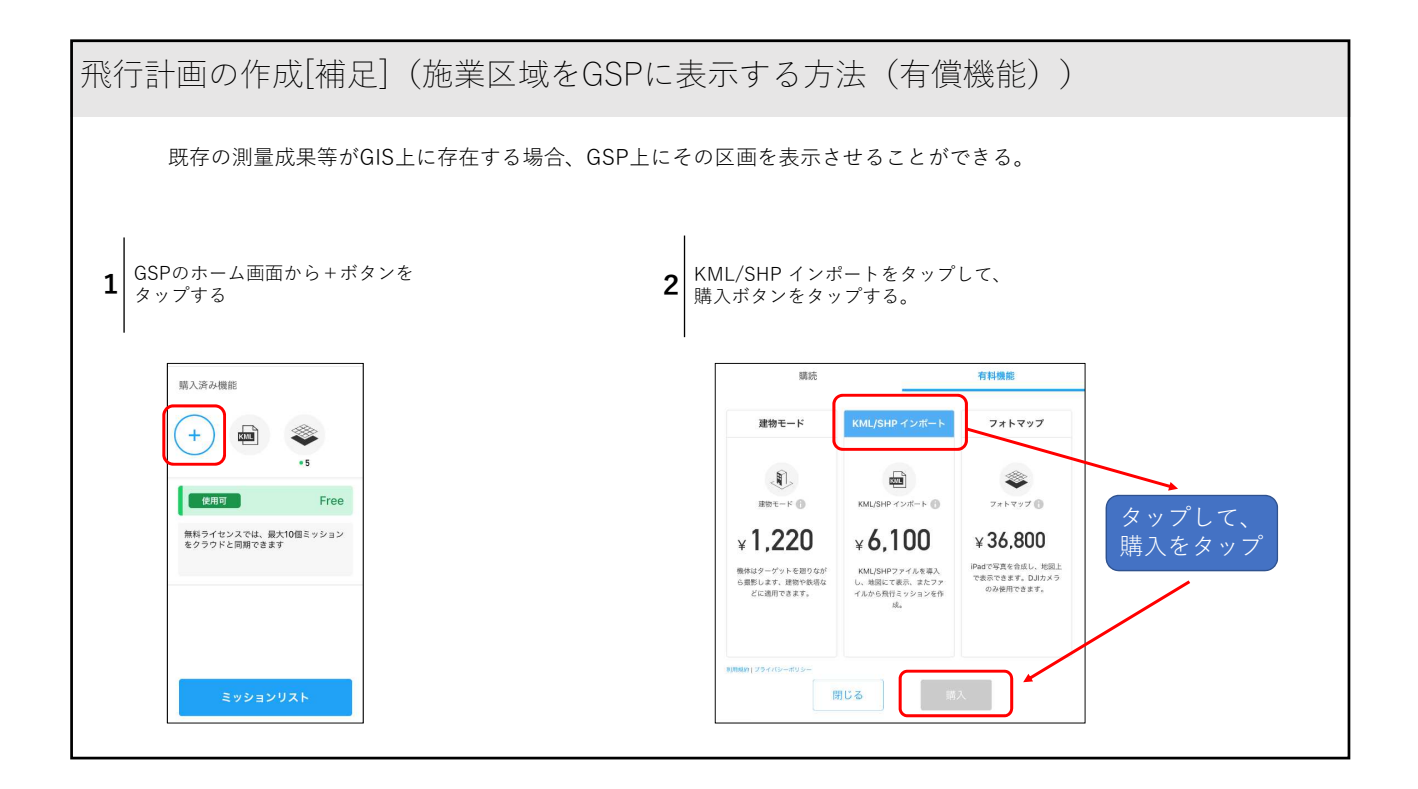

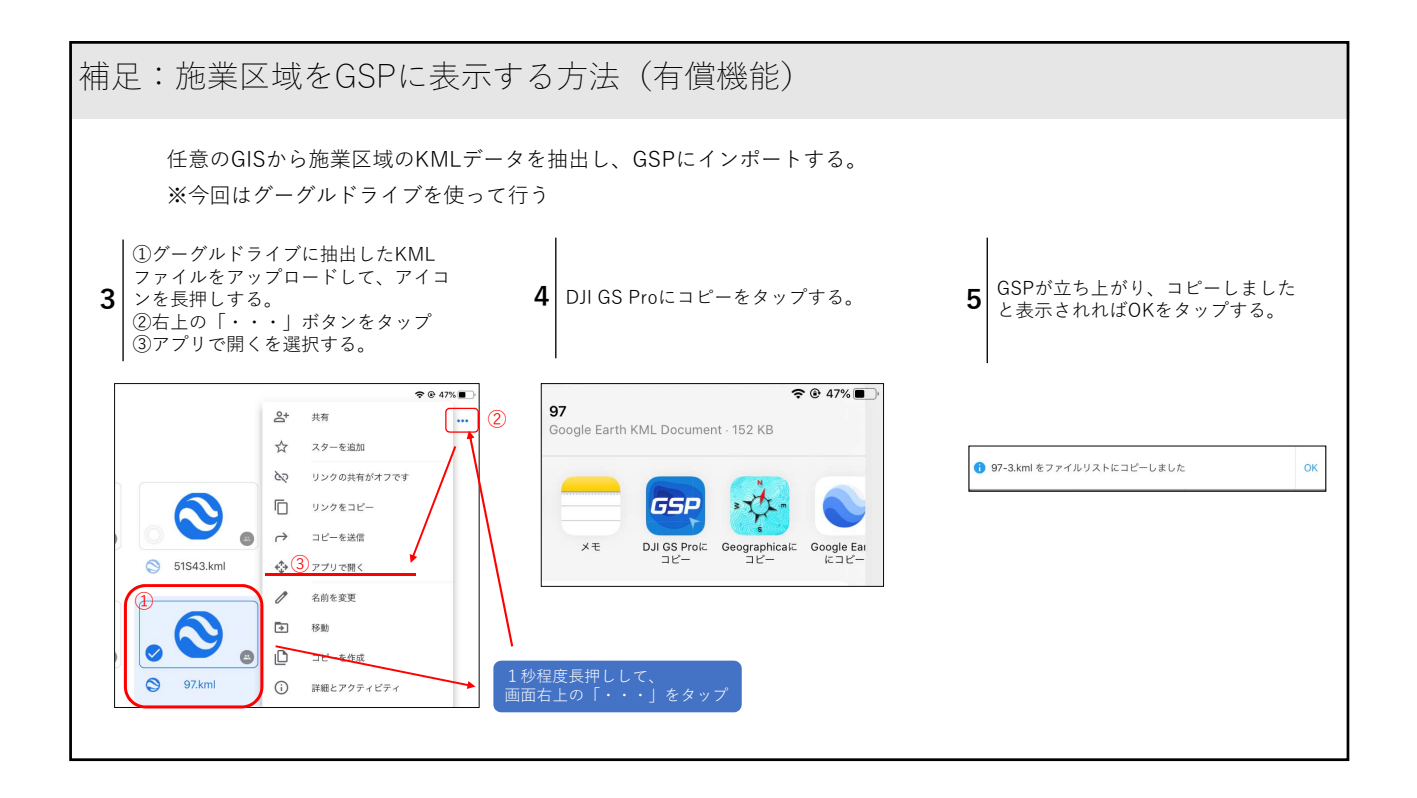

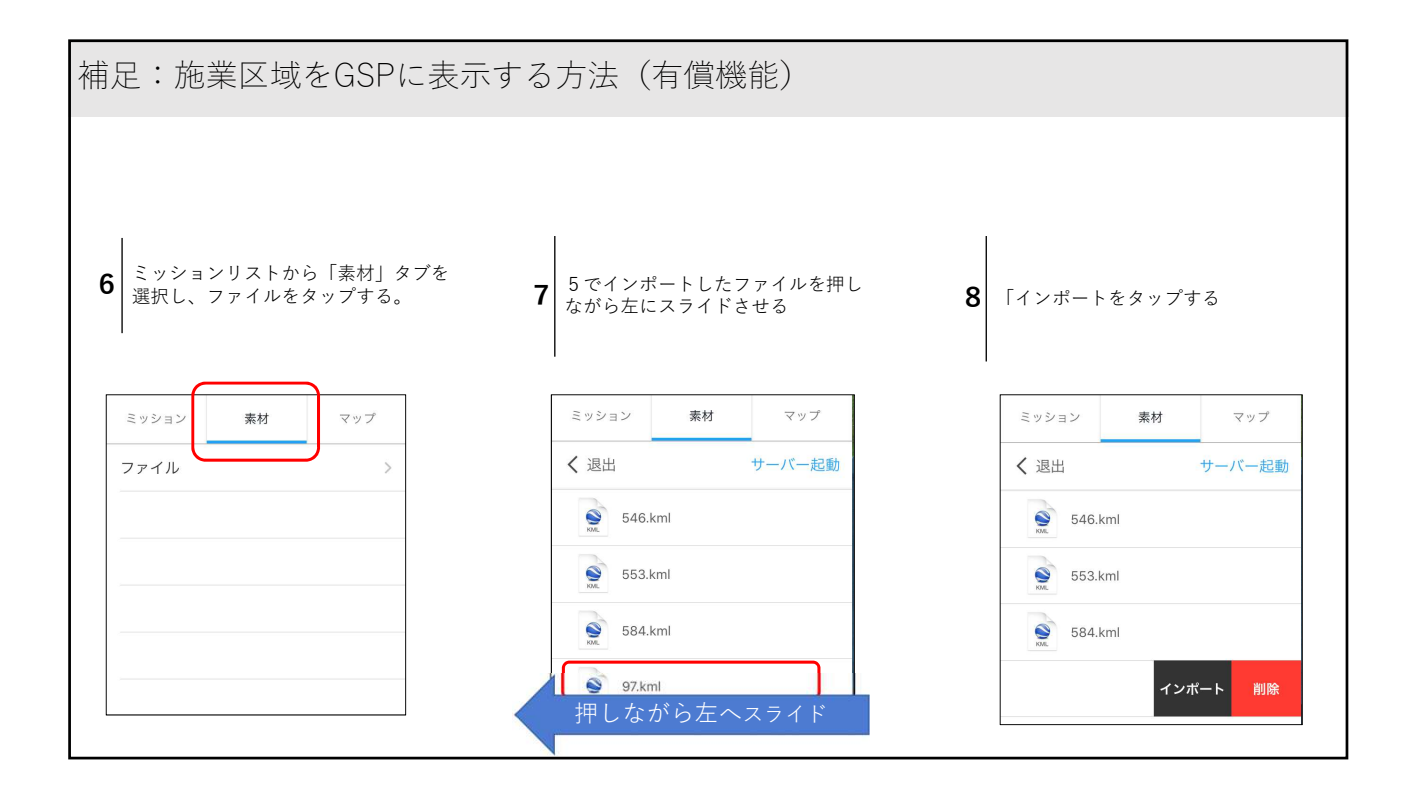

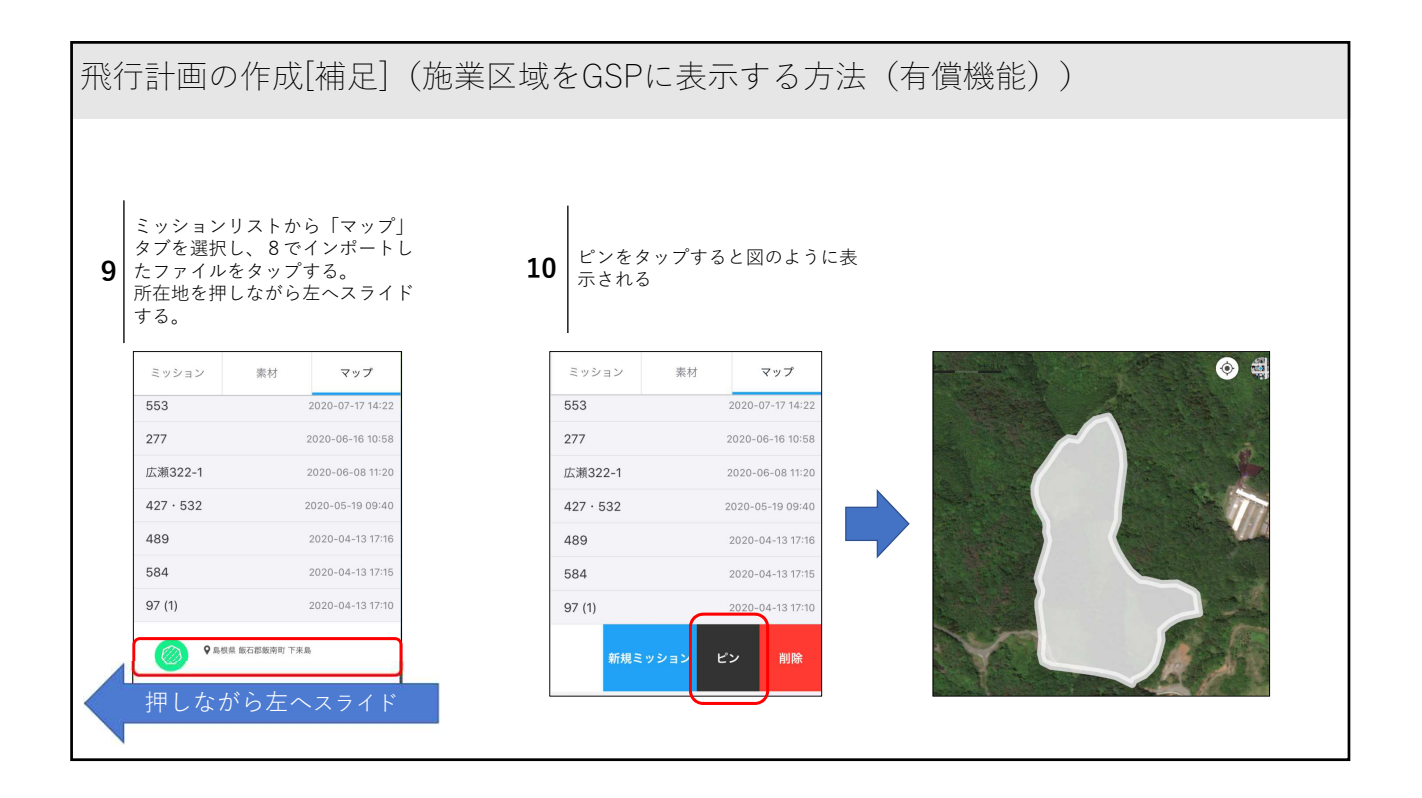

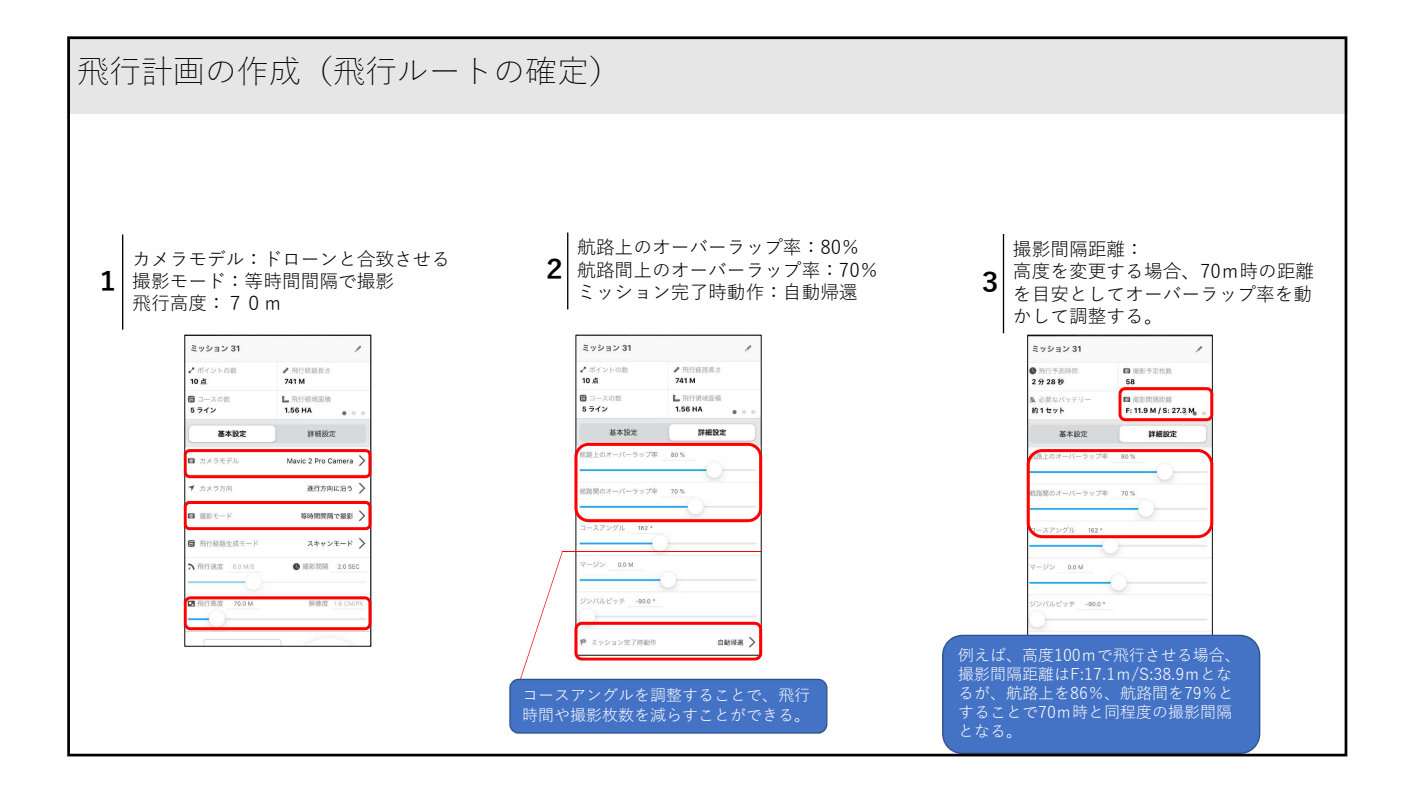

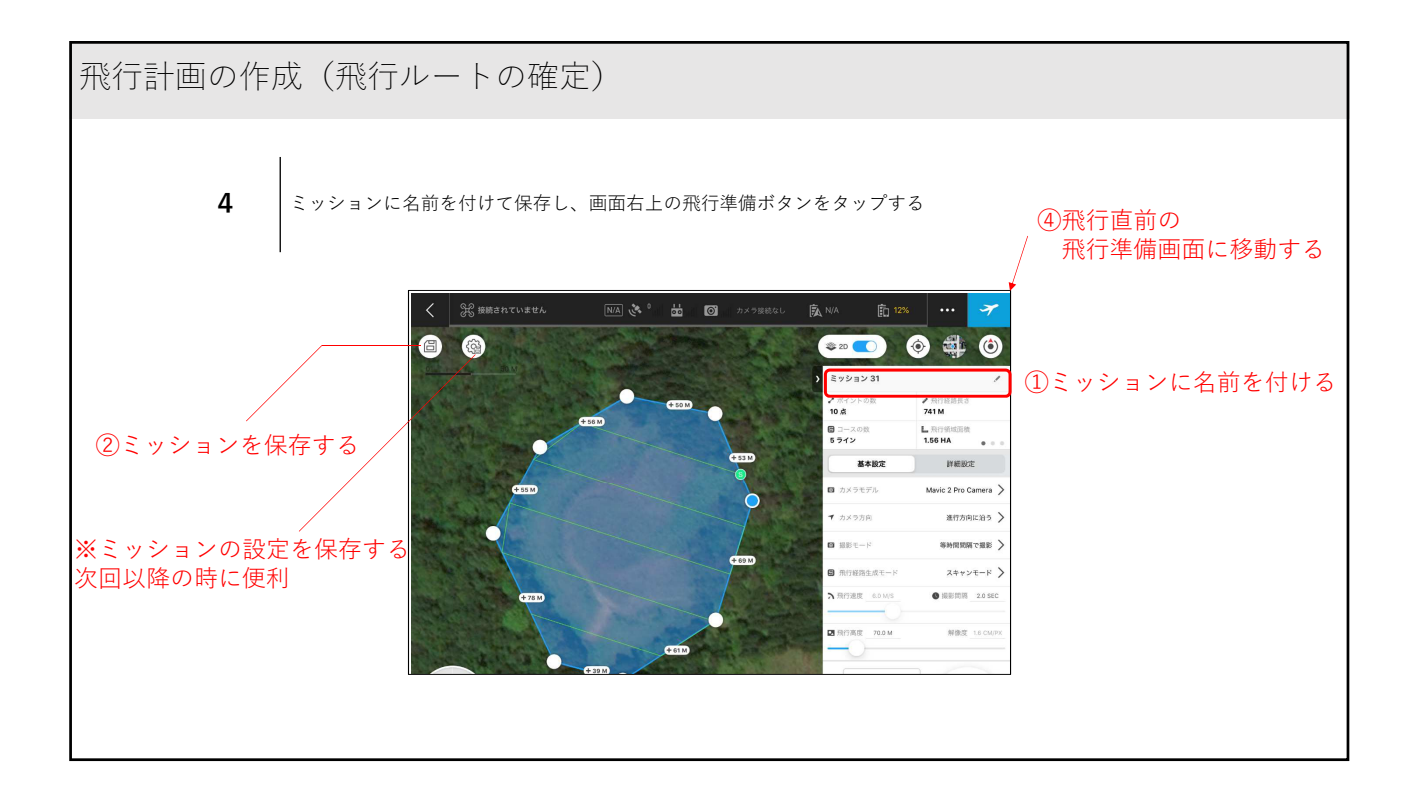

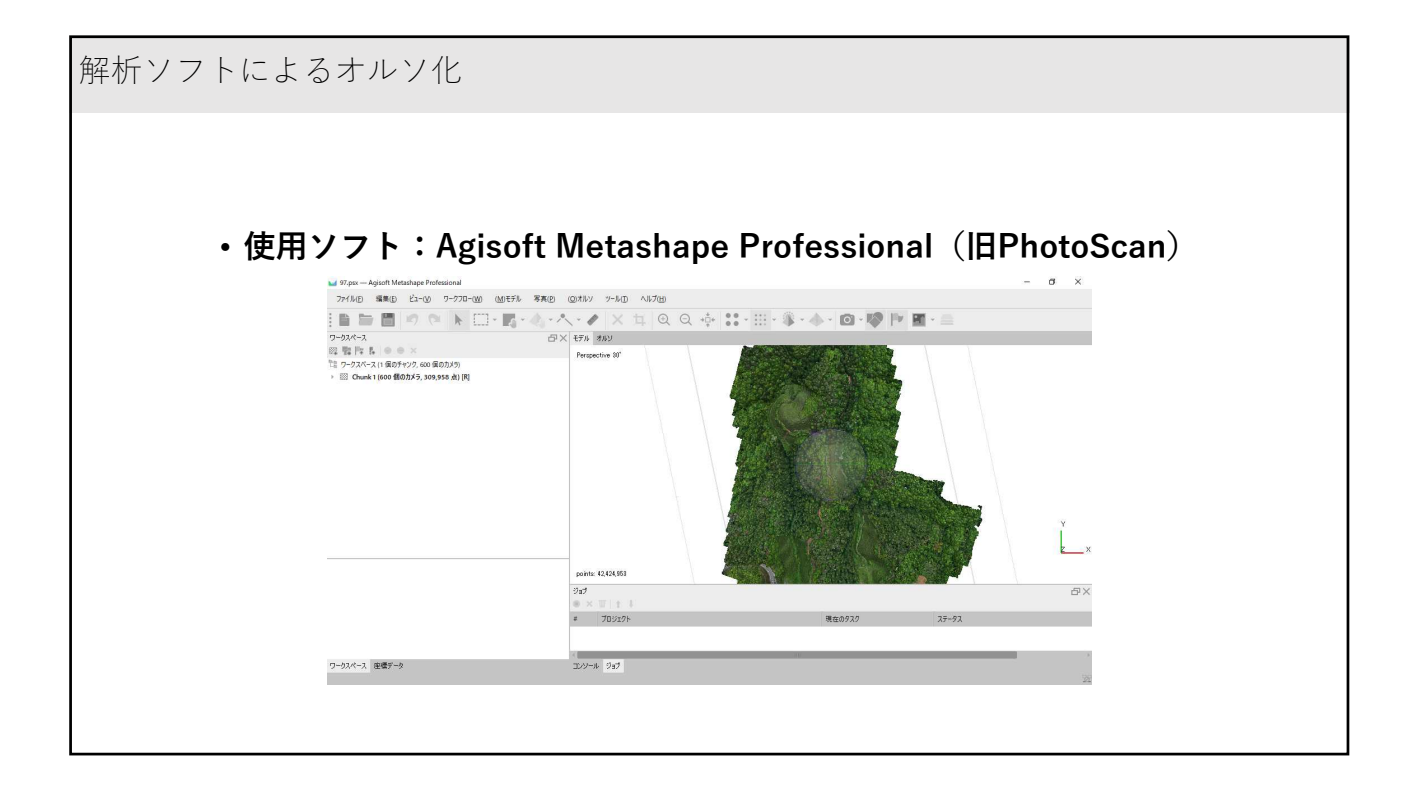

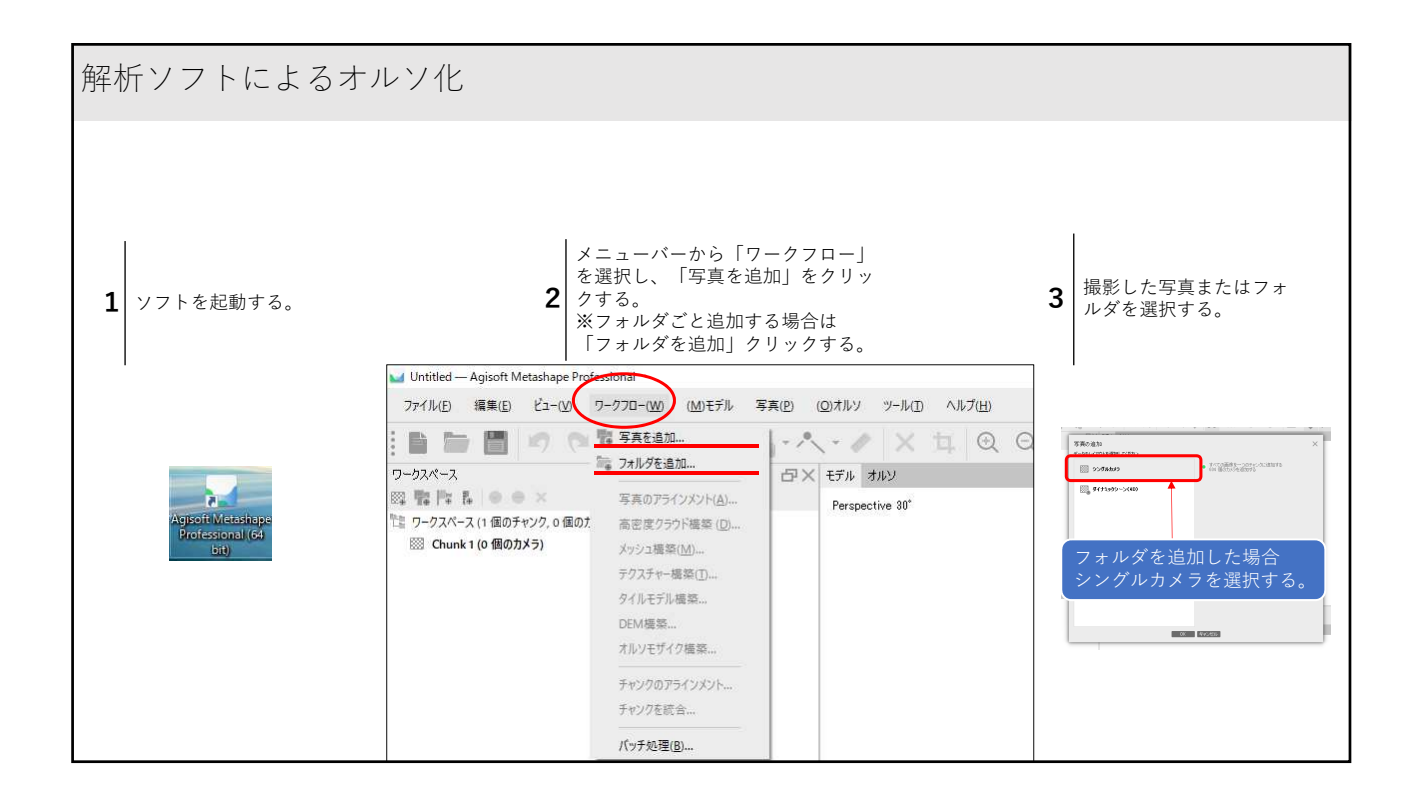

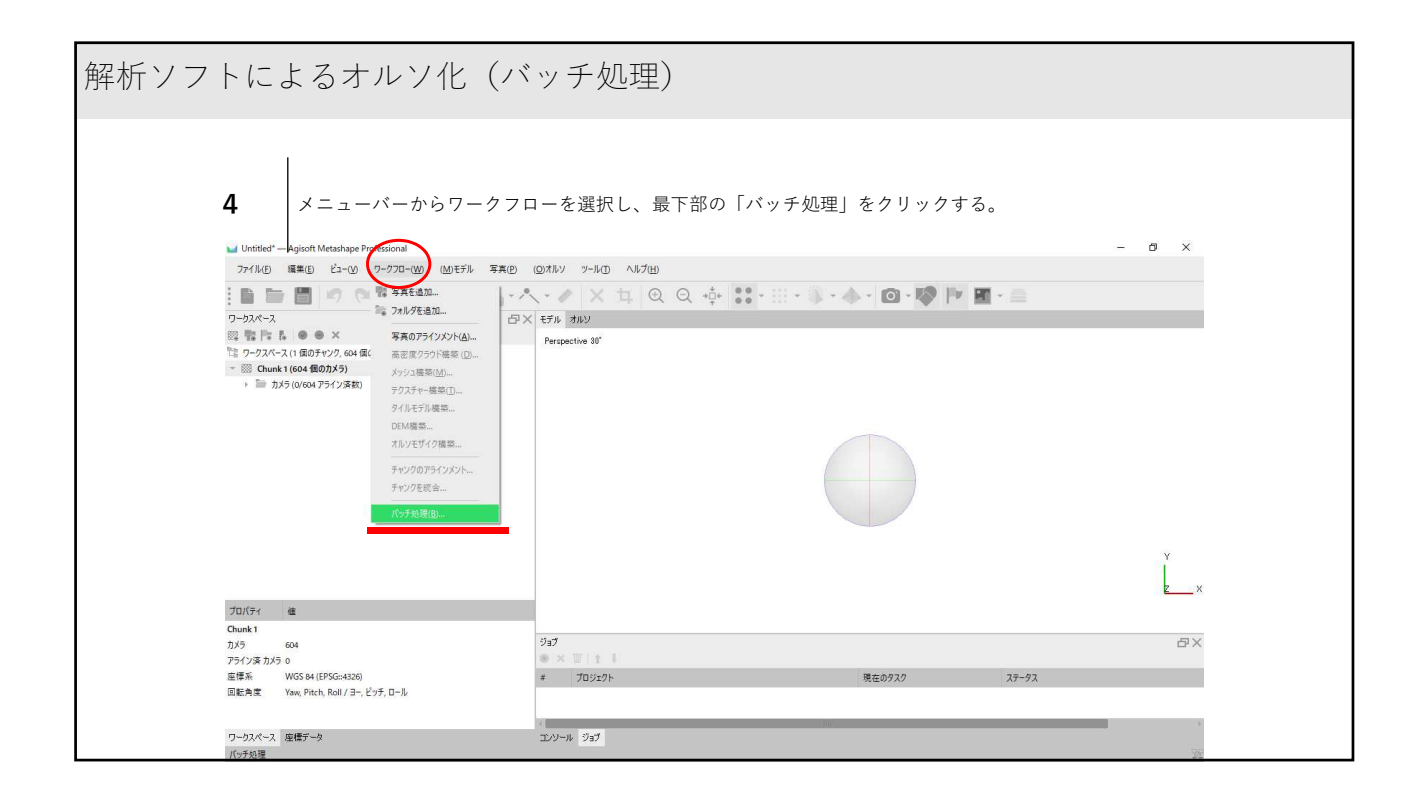

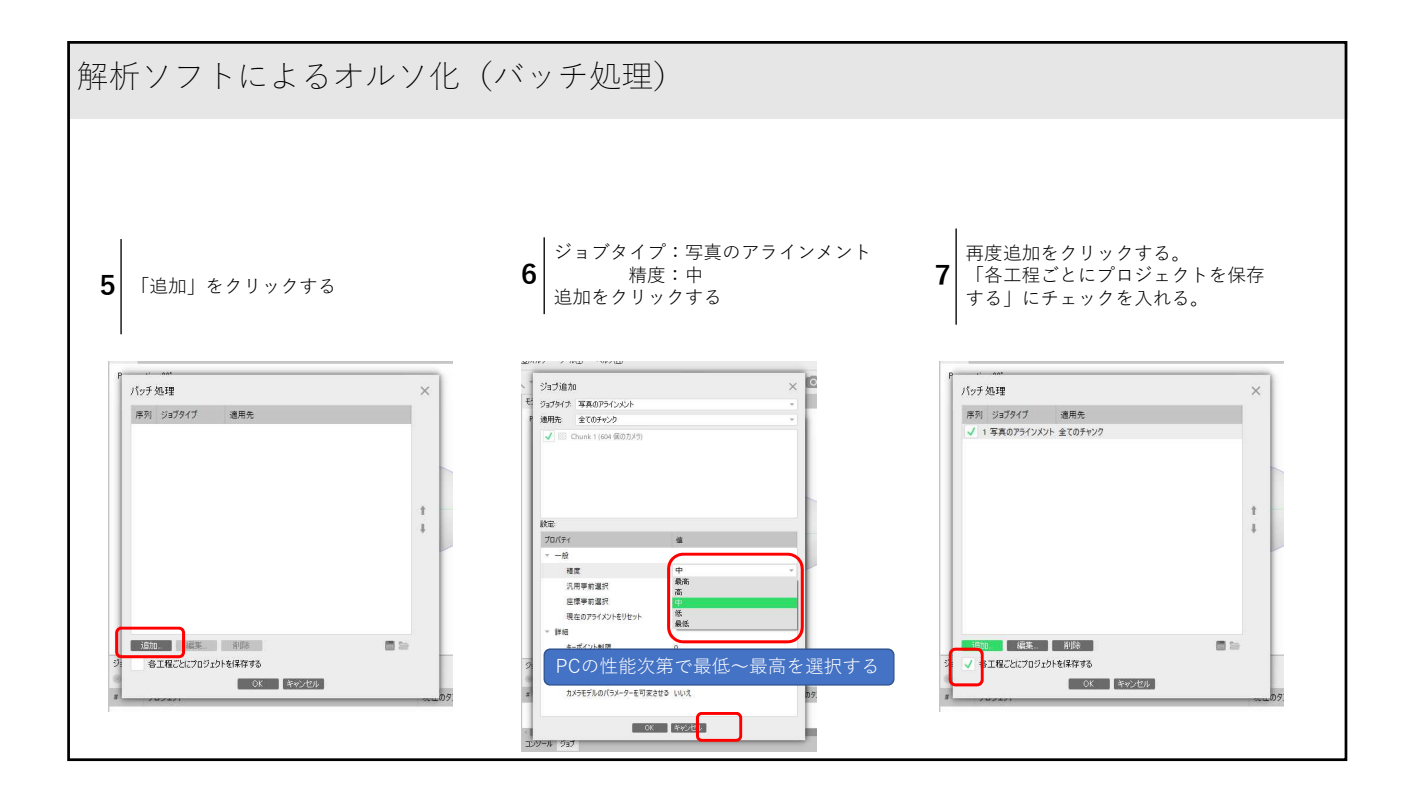

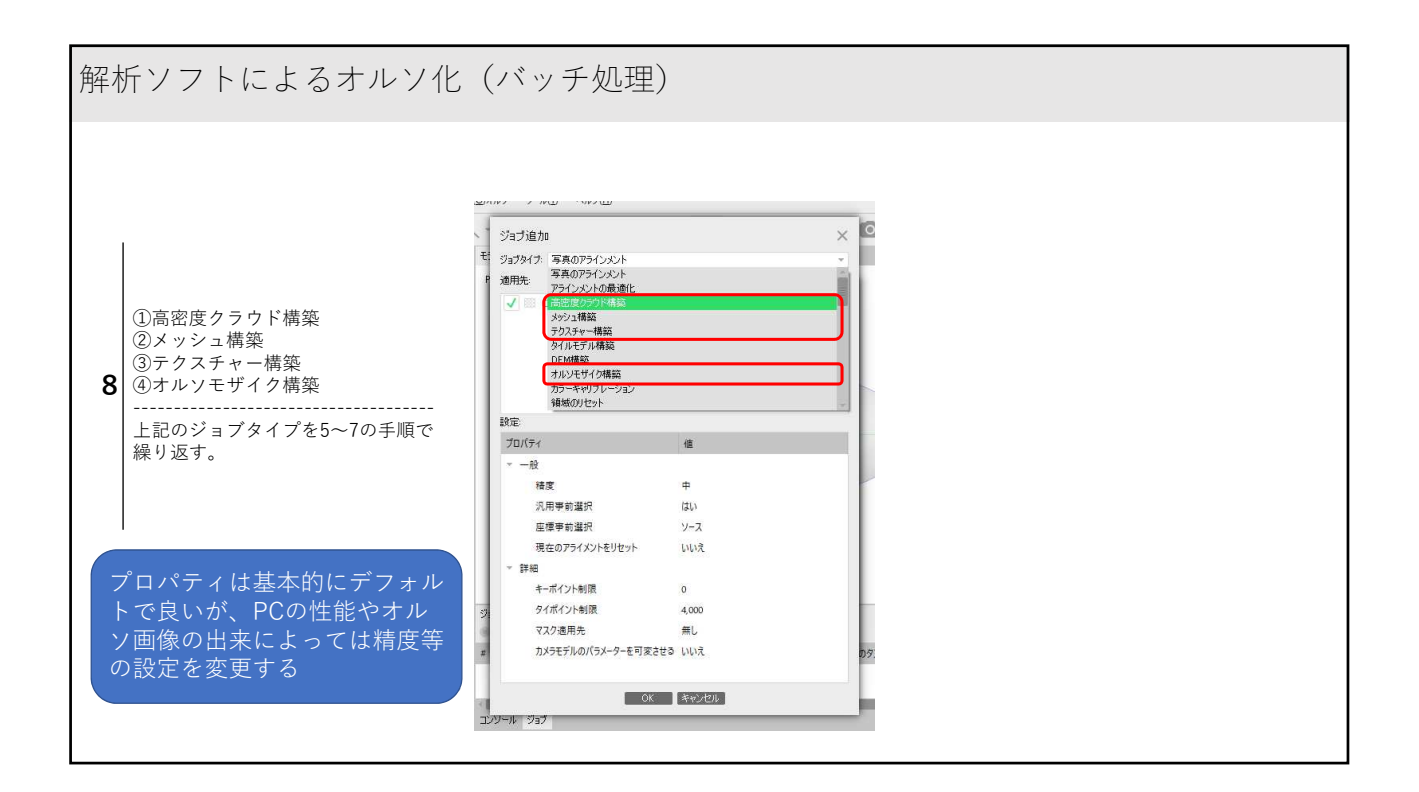

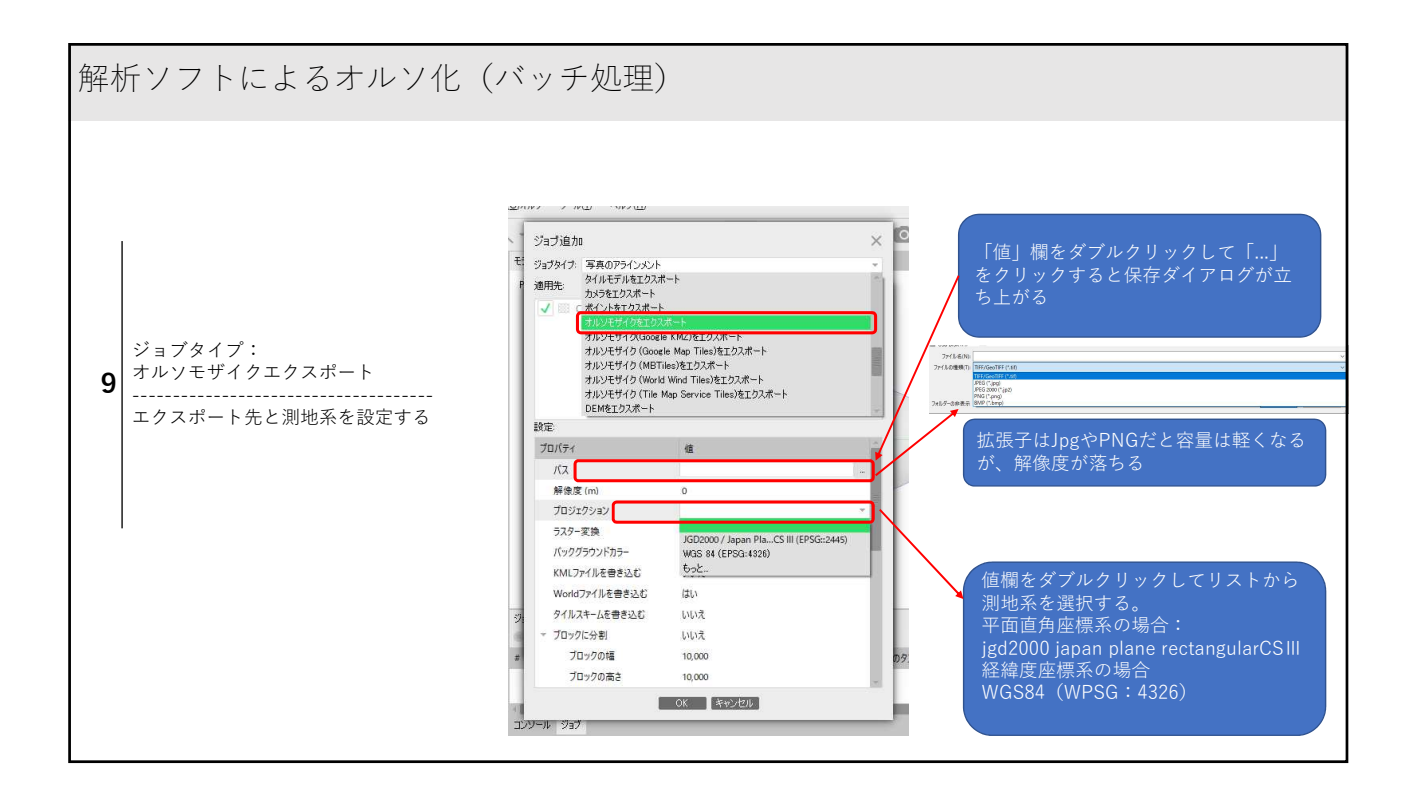

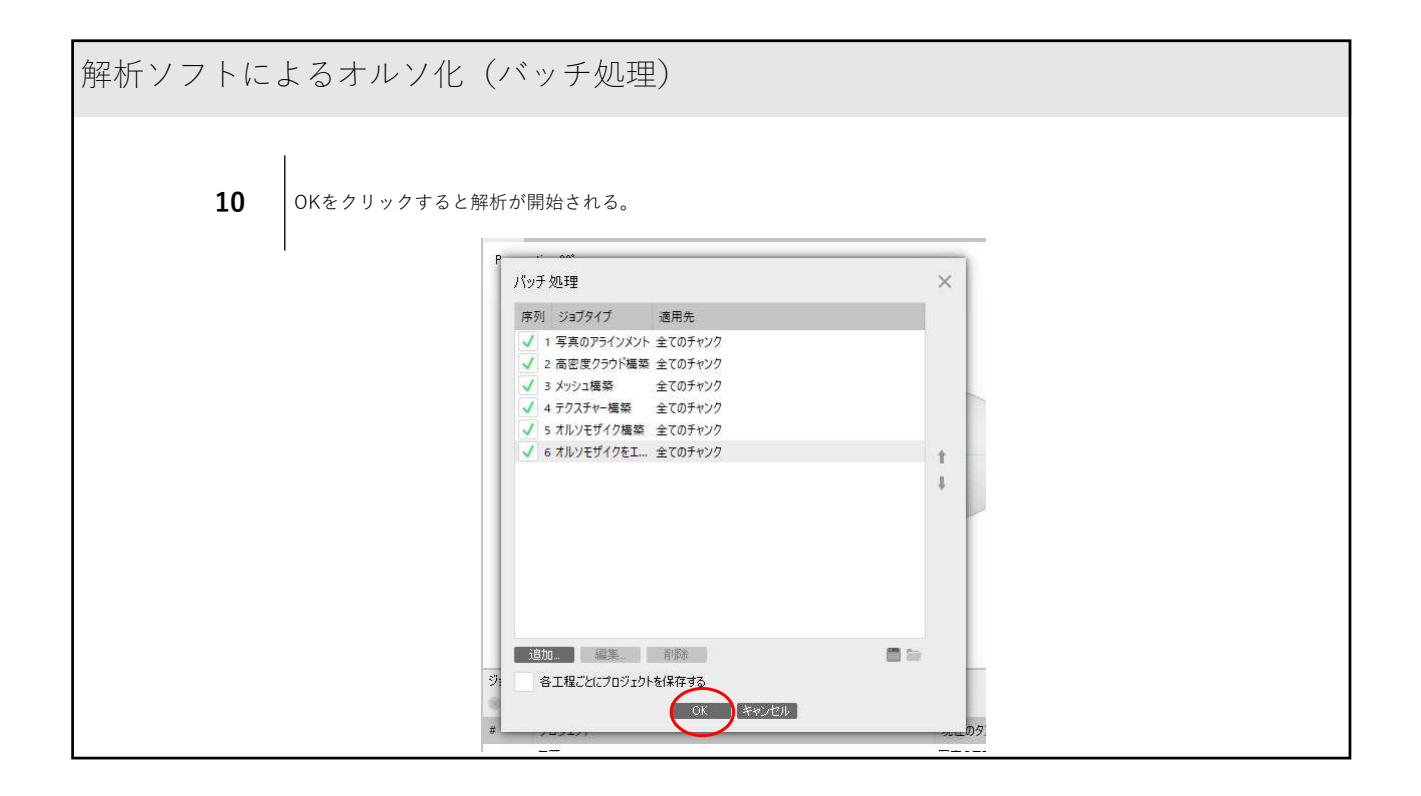

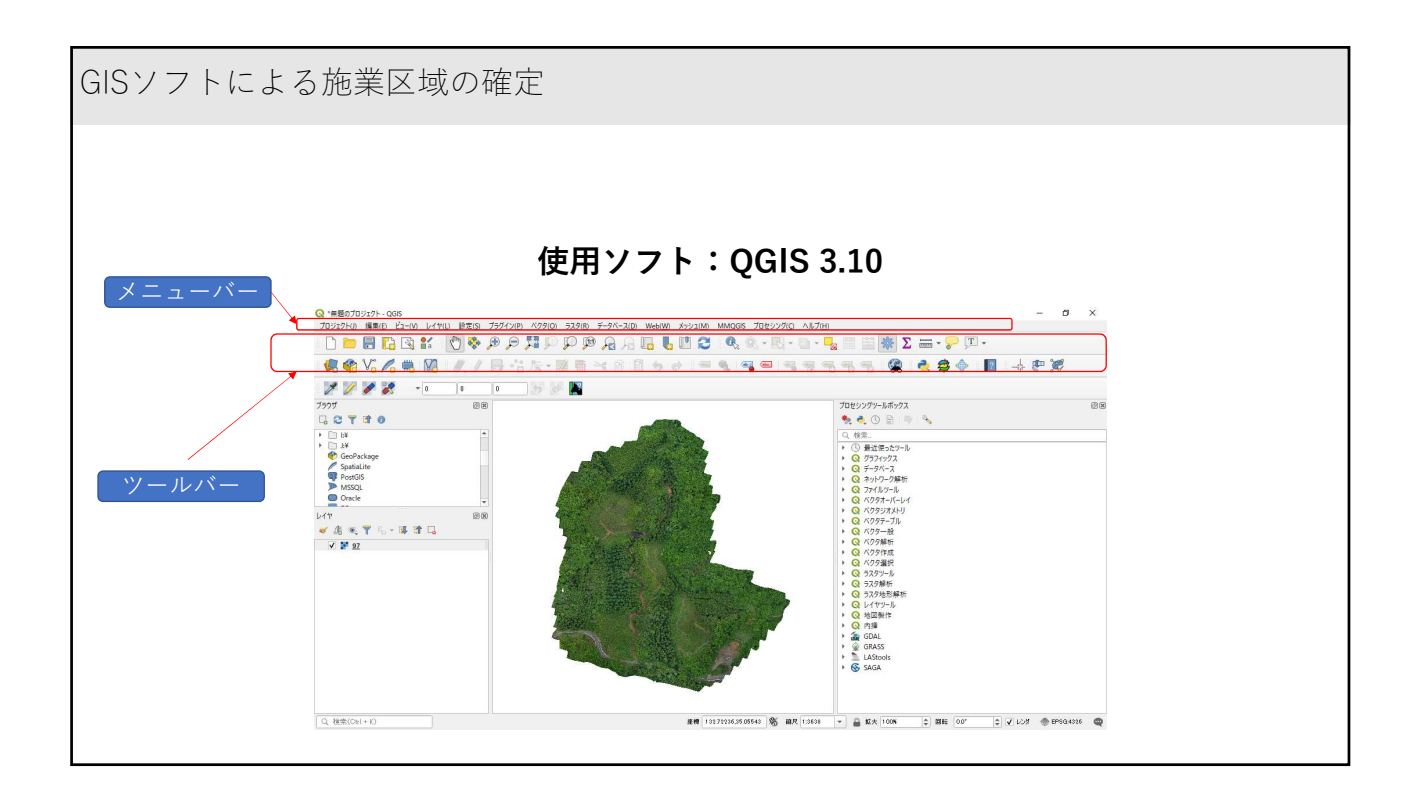

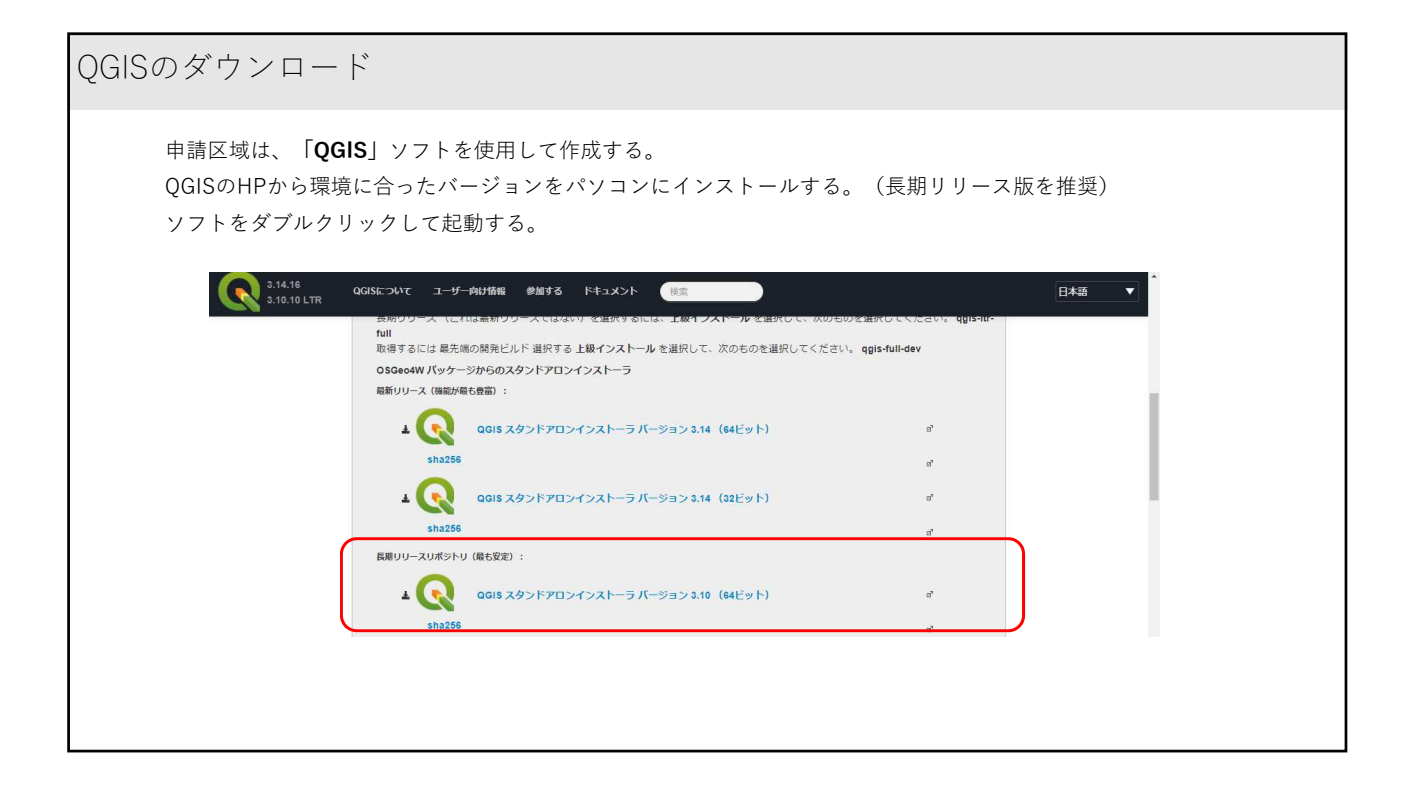

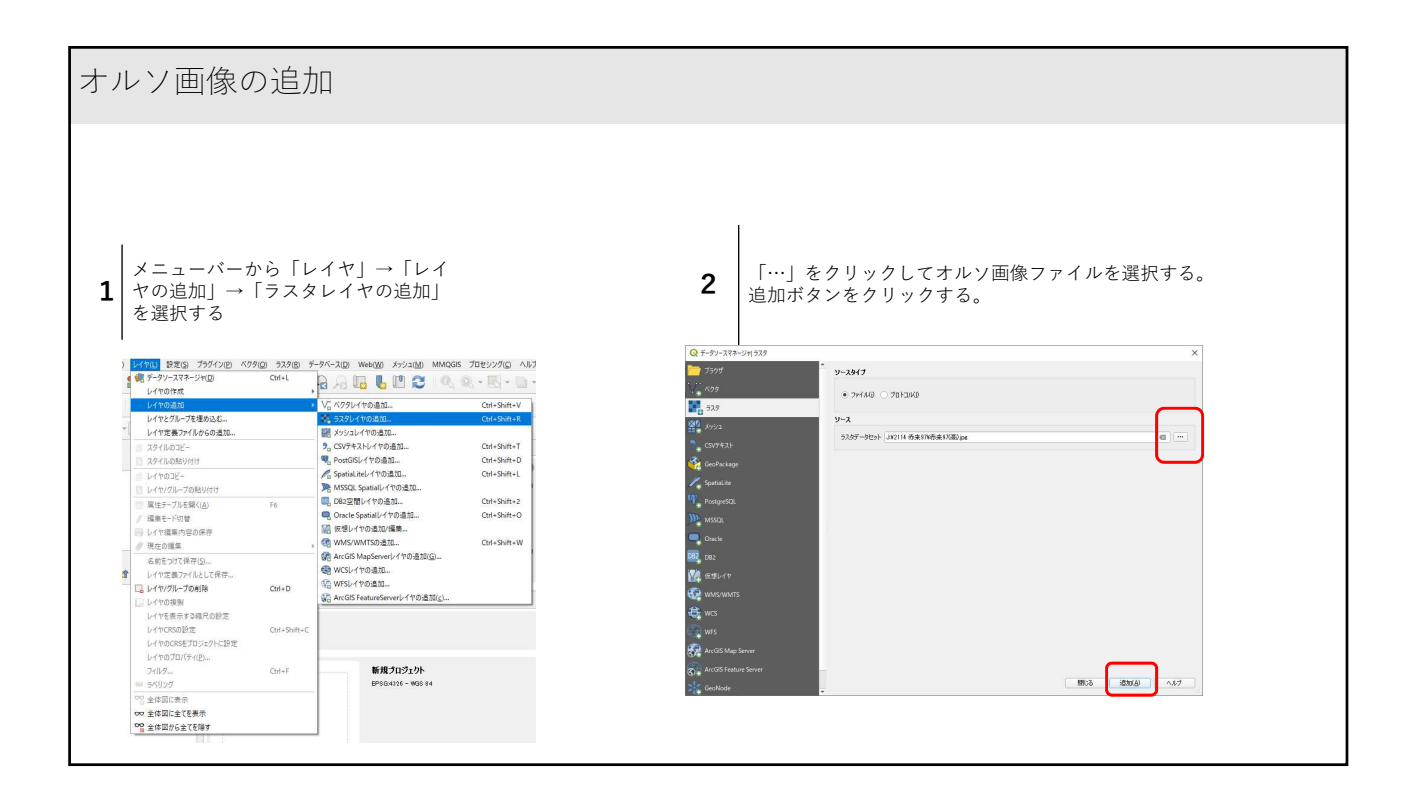

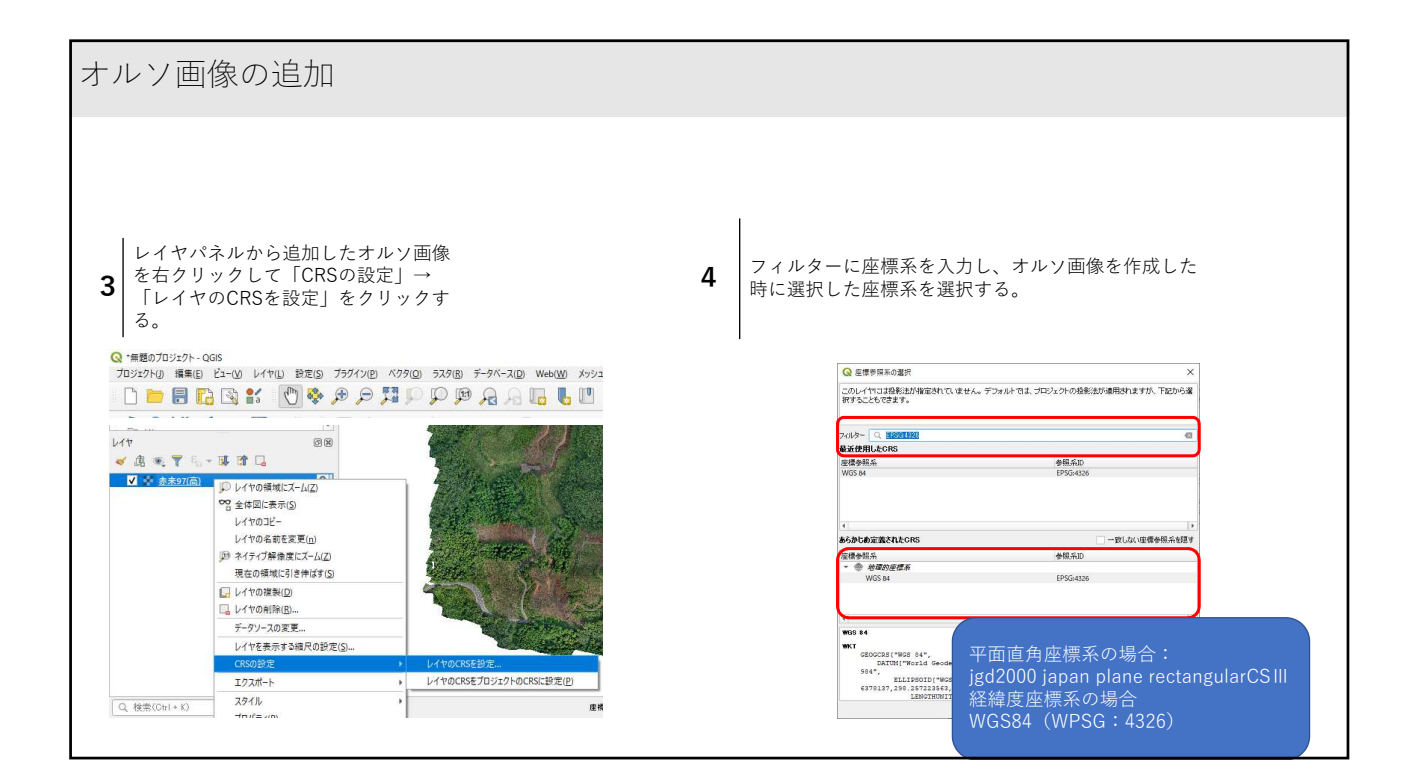

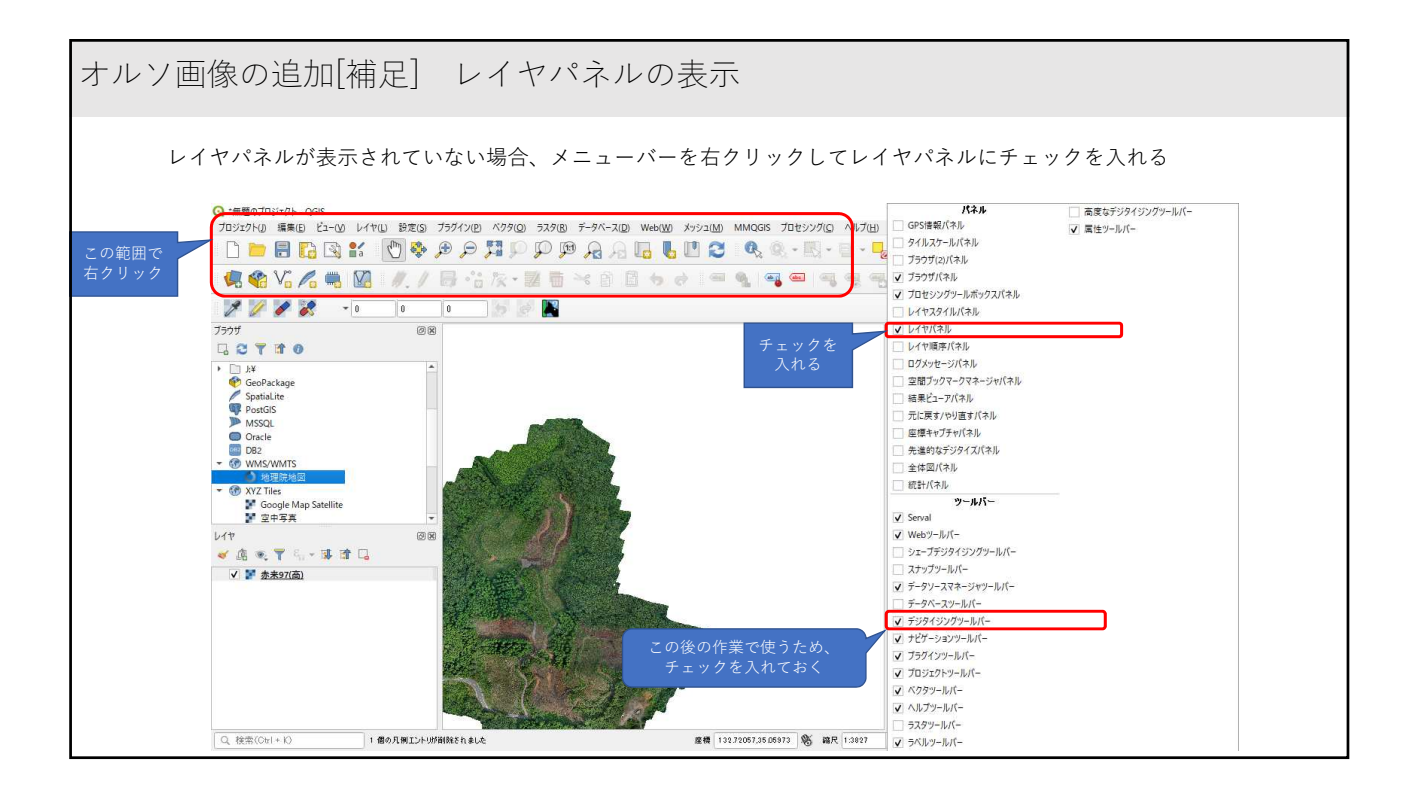

| 面積の確定                                                                                                    |   |                                                                                                    |
|----------------------------------------------------------------------------------------------------|---|----------------------------------------------------------------------------------------------------|
| <b>1</b> メニューバーから「レイヤ」→「レイ<br>ヤの作成」→「新規シェープファイル<br>レイヤ」をクリックする。                                                                                                    | 2 | <ul> <li>①ファイル名:名前を付けて任意の保存先を選ぶ</li> <li>②ファイルエンコーディング:Shift_JIS</li> <li>③ジオメトリタイプ:ポリゴン</li> <li>④座標を選択する。(オルソ画像と合わせる)</li> <li>⑤新規フィールド:任意で入力し、追加をクリック</li> <li>上記内容を入力してOKをクリックする。</li> </ul> |
| Q: *#807/3/27/- 0,065     19/27/0     数方(0)     5,75(0)     7,77-7(0)     WebW     7/9/2(0)     5,75(0)     7,77-7(0)     0     1     1     1     1     1     1     1     1     1     1     1     1     1     1     1     1     1     1     1     1     1     1     1     1     1     1     1     1     1     1     1     1     1     1     1     1     1     1     1     1     1     1     1     1     1     1     1     1     1     1     1     1     1     1     1     1     1     1     1     1     1     1     1     1     1     1     1     1     1     1     1     1     1     1     1     1     1     1     1     1     1     1     1     1     1     1     1     1     1     1     1     1     1     1     1     1     1     1     1     1     1     1     1     1     1     1     1     1     1     1     1     1     1     1     1     1     1     1     1     1     1 |   |                                                                                                    |

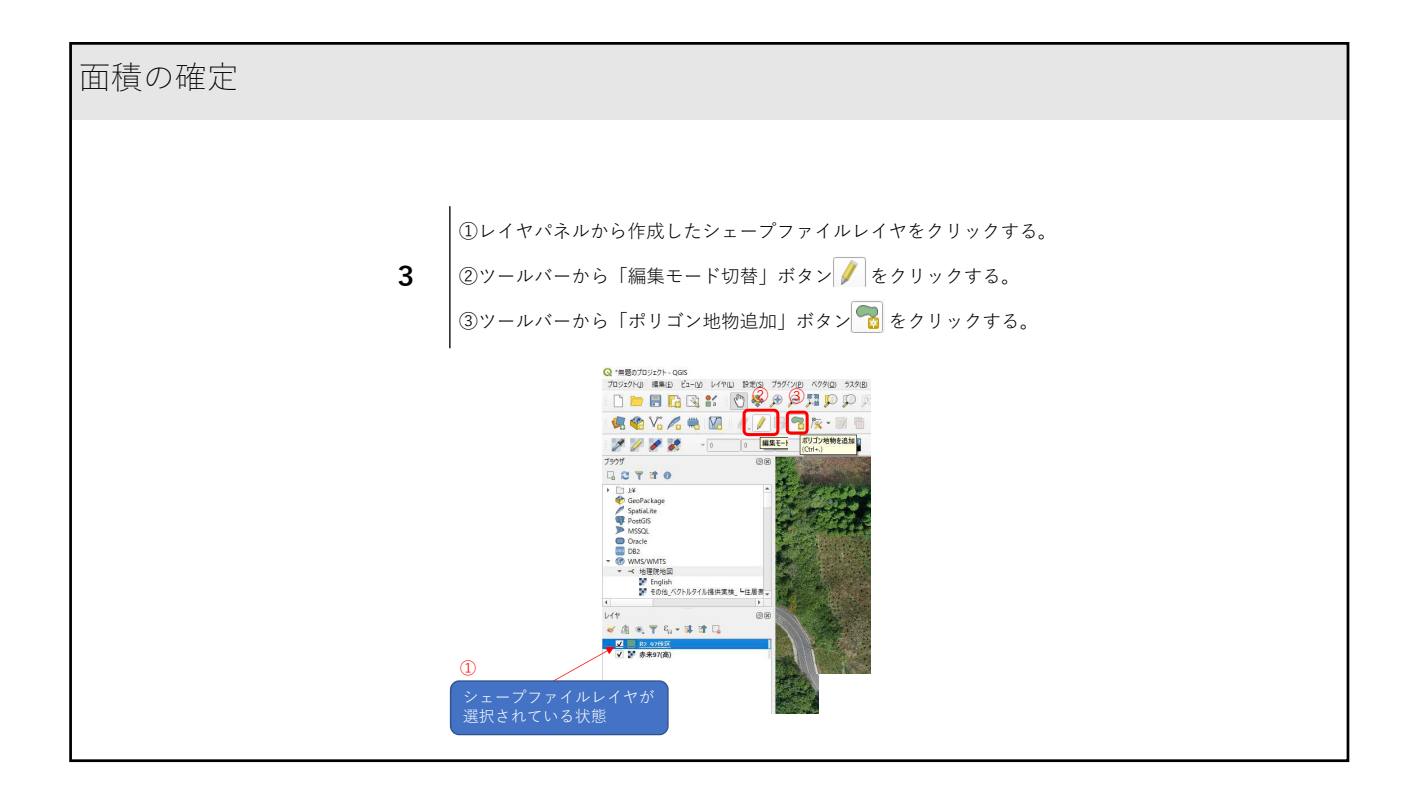

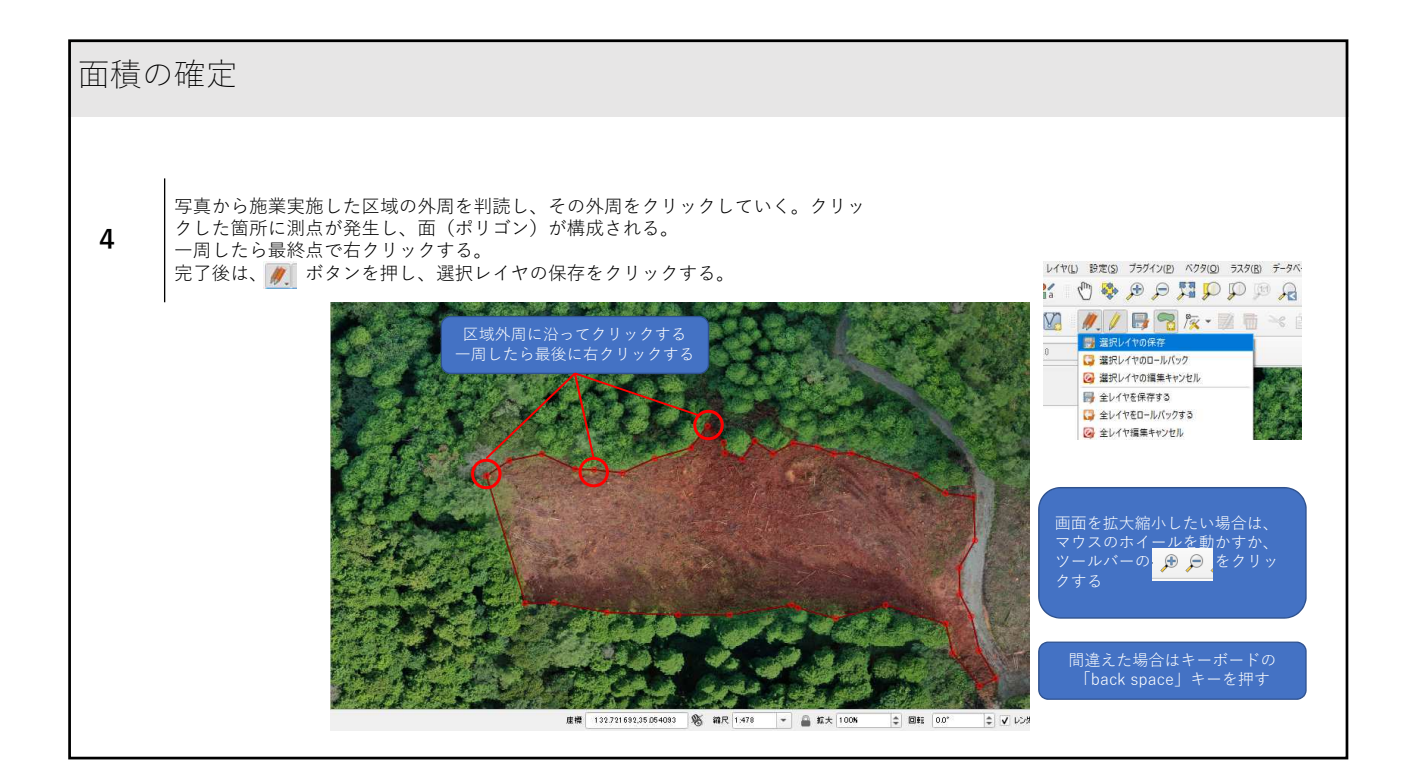

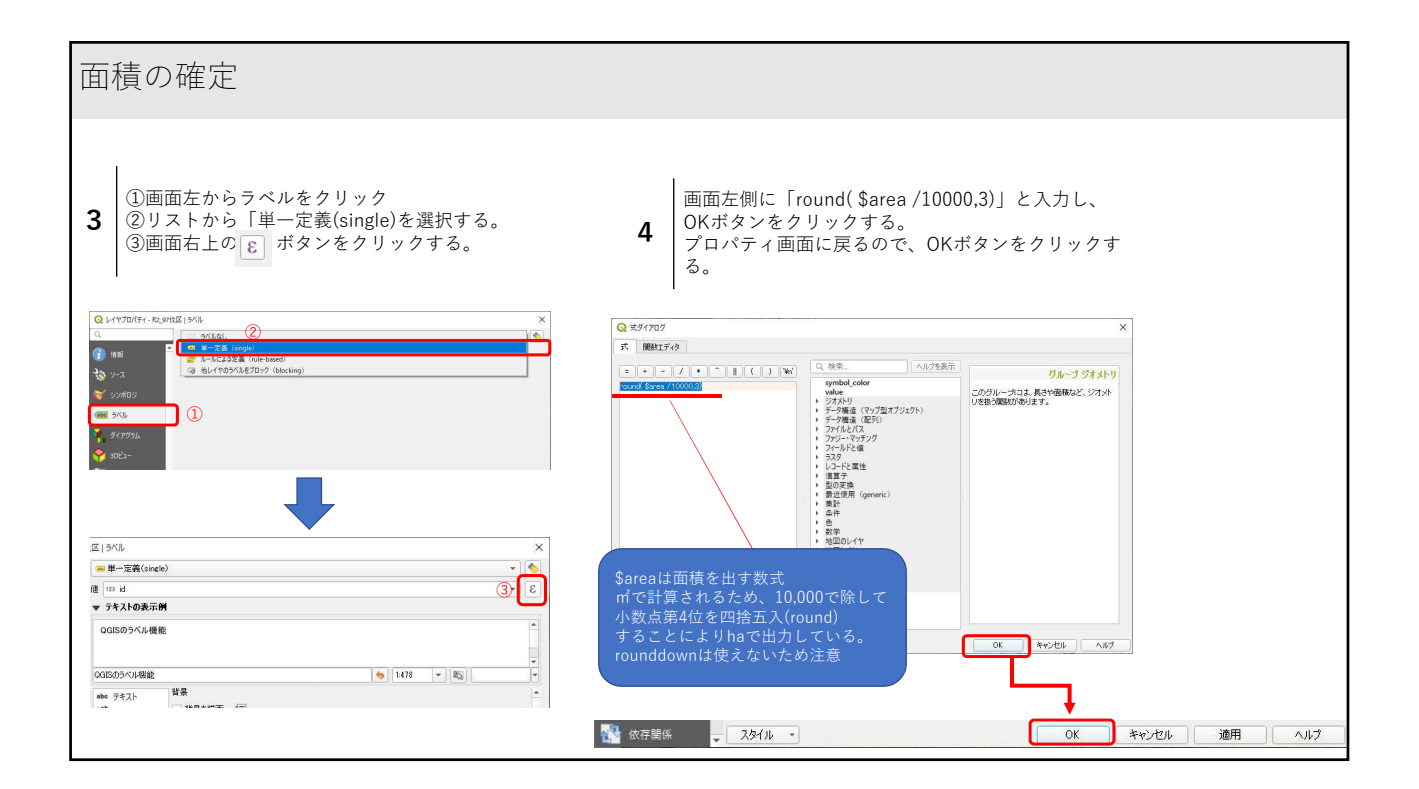

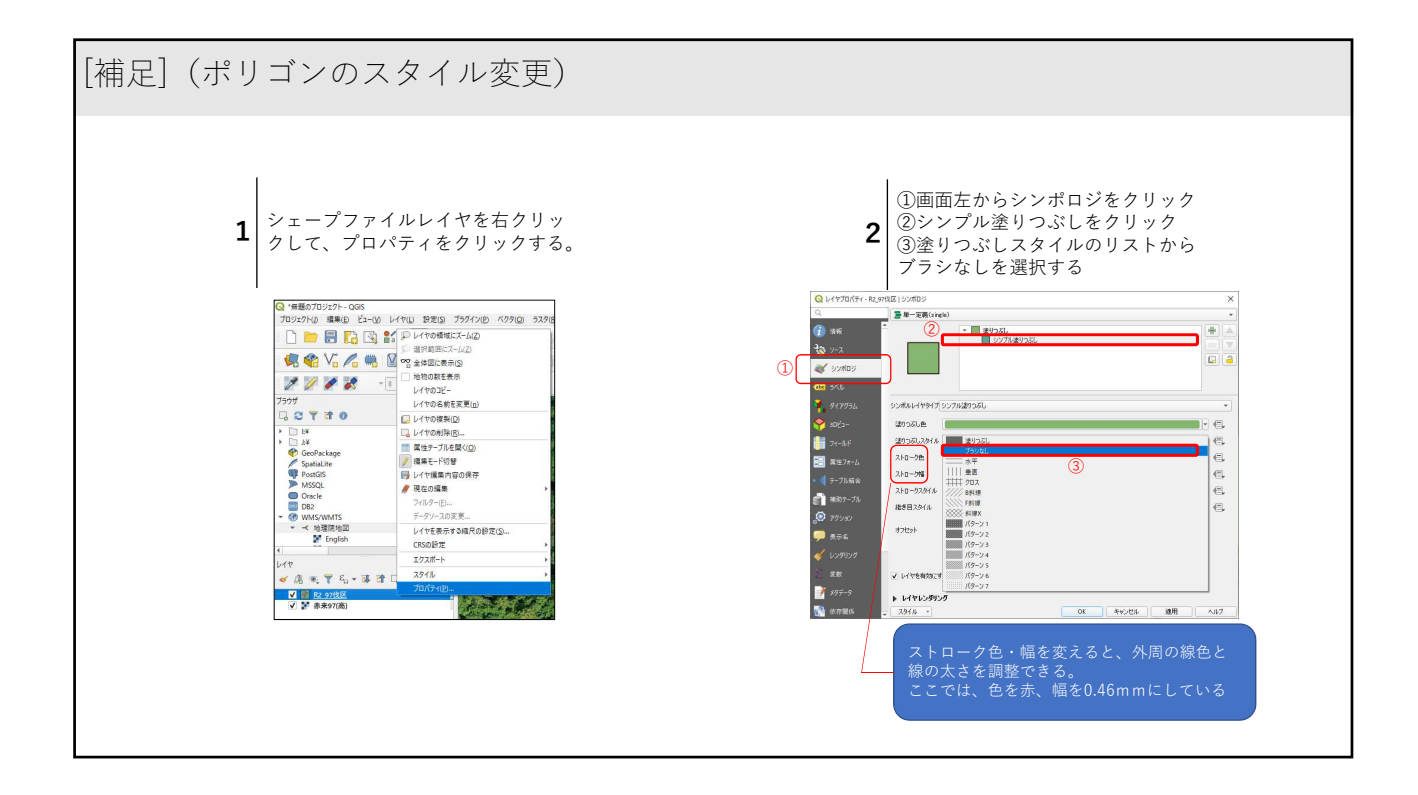

| 面積の確定                                                                                             |
|---------------------------------------------------------------------------------------------------|
| Q · 報告会用 - QGIS —                                                                                 |
| プロジェクト() 編集(E) ビュー(2) レイヤ(L) 設定(S) ブラグイン(P) ベクタ(Q) ラスタ(B) データベース(D) Web(2M) メッシュ(M) MMQGIS ヘルプ(H) |
| - C 🖮 🖥 🕼 😫 🖞 🖑 🐥 🗩 🔎 💯 🖗 🤉 Α. Α. 🖳 🧤 😂 🔍 🧟 - 🛄 - 🥊 📓 Σ 🔤 - 🖓 τ                                   |
| 🥵 🎕 Vi 🔏 🖏 💹 🥖 / 🗦 🕆 k - 🗷 🖥 😒 k 🖆 🥌 🛥 🔩 🧠 🧠 🧠 🧠 🧠 🤹 🔶 🌌 🔶 🖤 🎉                                    |
|                                                                                                   |
| 757/ 018                                                                                          |
|                                                                                                   |
| かたころり                                                                                             |
| ▶ ( <sup>1</sup> 2017)77-9                                                                        |
|                                                                                                   |
| • C C#                                                                                            |
|                                                                                                   |
| ► C# MANUAL                                                                                       |
| ▶ □ デバイス管理サービス                                                                                    |
| * D FN                                                                                            |
|                                                                                                   |
| ✓ dl ∞ 〒 3, ~ 10 m L                                                                              |
|                                                                                                   |
|                                                                                                   |
|                                                                                                   |
|                                                                                                   |
|                                                                                                   |
|                                                                                                   |
|                                                                                                   |
|                                                                                                   |
|                                                                                                   |
|                                                                                                   |

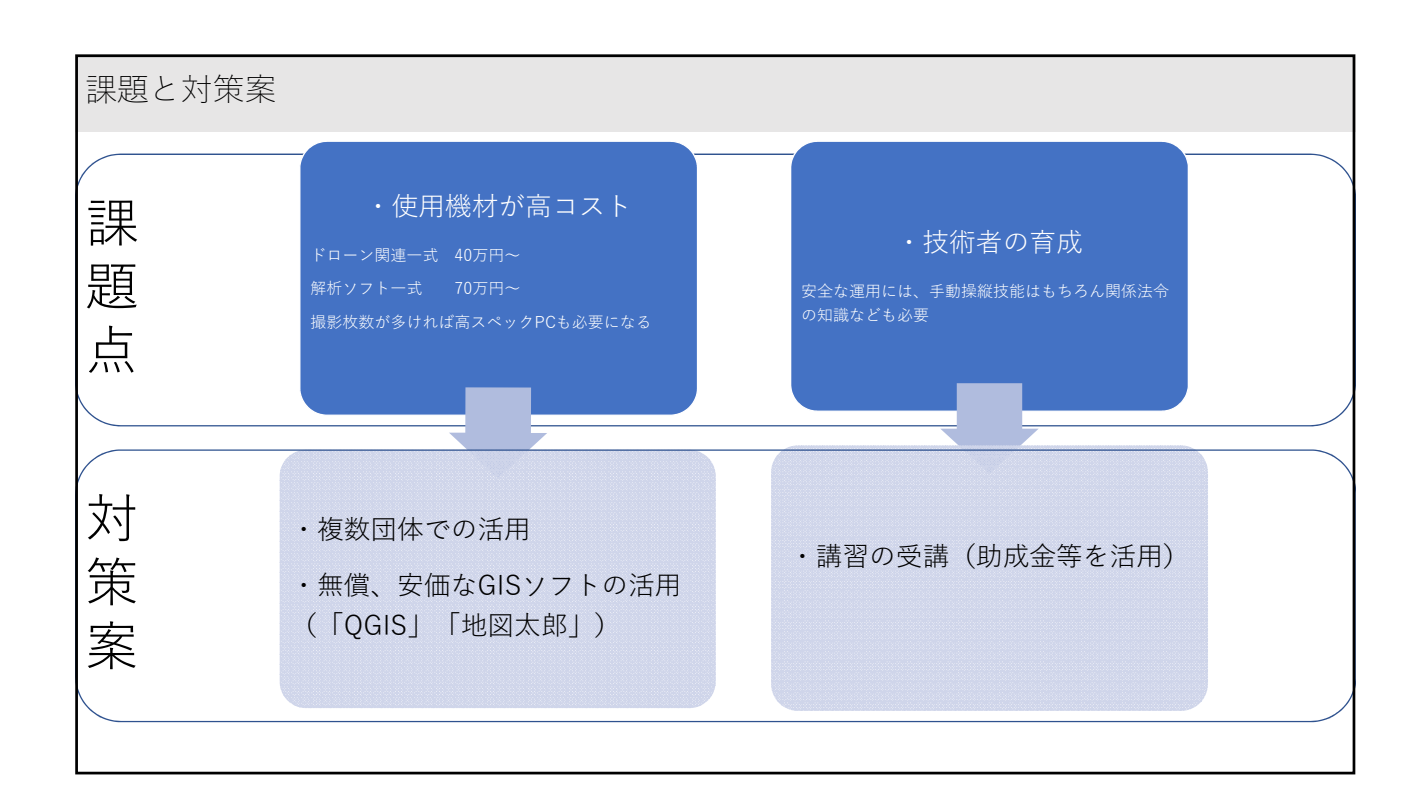

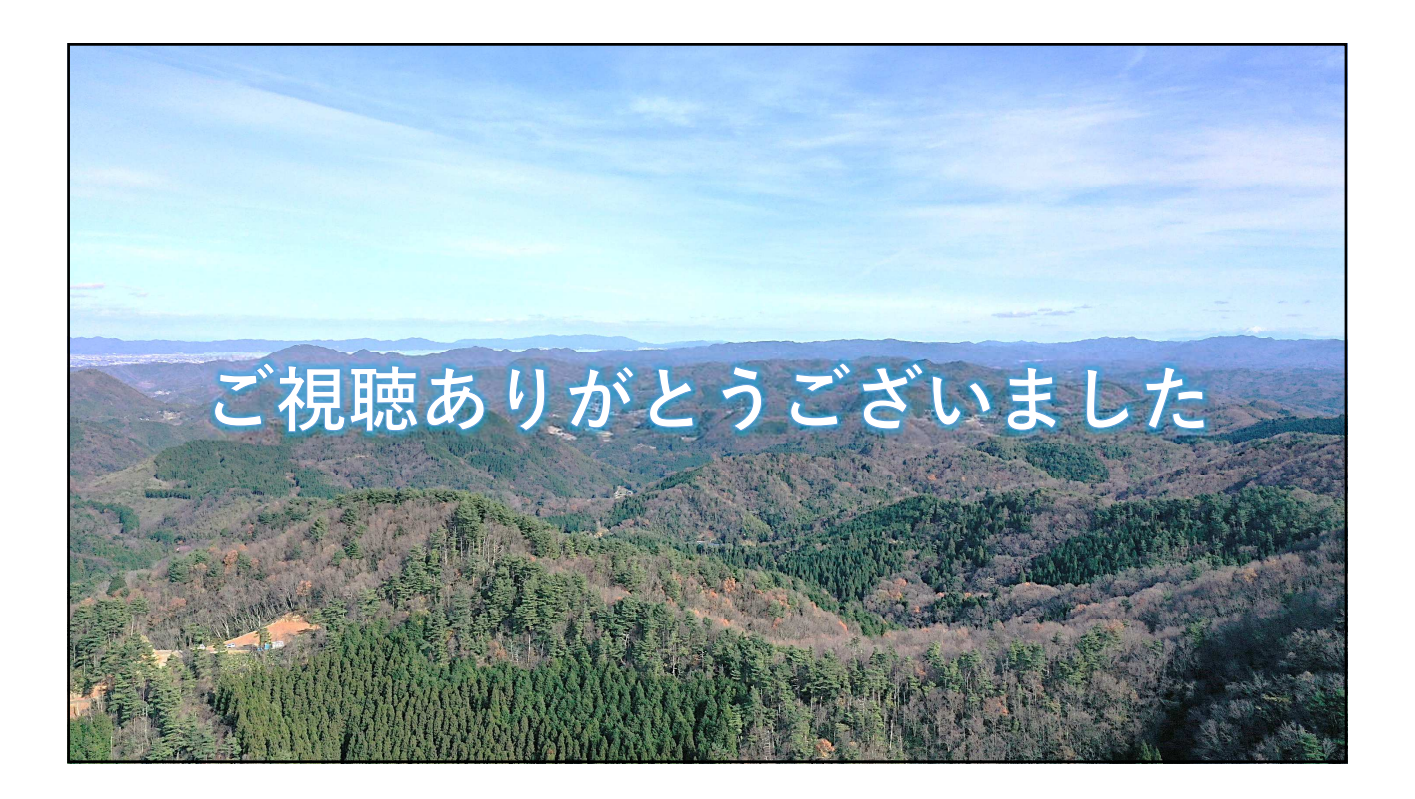